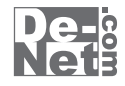

# 脳内マップ

# 取り扱い説明書

ユーザー登録はこちら http://www.de-net.com/pc

L DE-249

製品ご利用前に必ずお読みください。 この取り扱い説明書は大切に保管してください。

※シリアルナンバーを再発行することはできません。 シリアルナンバーはアップデートファイルをダウンロードする際などに必要となります。

| —————————————————————————————————————— |            |
|----------------------------------------|------------|
|                                        |            |
| 〇動作環境・その他                              | _02        |
| 〇インストール・アンインストール方法03~                  | -05        |
| O起動方法                                  | _06        |
| ○画面・各部の説明                              |            |
| 操作選択画面/新しいシート画面                        | _07        |
| メイン画面08~                               | -13        |
| ○脳内マップを作成・印刷する(通常)14~                  | -24        |
| 〇脳内マップを作成・印刷する(ツリー)25~                 | - 35       |
| 〇その他の機能・操作説明                           |            |
| 作成(保存)したファイルを開く(作業選択画面から)              | _36        |
| 作成(保存)したファイルを開く(メイン画面から)               | _37        |
| 新しいシートを追加する                            | _38        |
| シートを複製する                               | _39        |
| Oソフトウェアをダウンロードする40~                    | -42        |
| OQ&A43~                                | -46        |
| 〇ユーザーサポート裏表                            | <b>ē</b> 紙 |

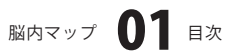

### 動作環境・その他

### 動作環境

| 対応 PC   | メーカーサポートを受けられる Windows パソコン ※Mac には対応しておりません。     |
|---------|---------------------------------------------------|
| OS      | Windows 7 / Vista / XP                            |
|         | ※日本語版 OS の 32 ビット版専用ソフトです。64 ビット版の OS に対応しておりません。 |
|         | ※OS が正常に動作している環境でお使いください。                         |
|         | 対応 OS の動作環境を満たした環境でのご利用が前提となります。                  |
|         | 最新のサービスパック及びアップデートがされている環境でお使いください。               |
|         | Server OS には対応しておりません。管理者権限を持ったユーザーでお使いください。      |
|         | マイクロソフトのサポート期間が終了している OS での動作は保証いたしません。           |
| CPU     | Pentium II 以上 (Windows 7, Vista の場合は 1GHz 以上)     |
| メモリ     | 512MB以上必須(Windows 7. Vista の場合は 1GB 必須)           |
| ディスプレイ  | 1024×768以上の解像度で色深度 32bit true color 以上表示可能なもの     |
| CD-ROM  |                                                   |
| いードディスク | 100MB以上の空き容量(インストール時)※これ以外にデータ保存の為の空き容量が必要となります。  |
| その他     | 「いいしく」では、「シストーゲーも」(オインクジェットプリンター                  |
|         | スパッシューシット接続電信推奨<br>インターネット接続電信推奨                  |
|         |                                                   |

※本ソフトに関する最新情報の確認やアップデートを行う際にインターネット環境が必要となります。

### ご注意

1

対応画像形式

画像読込(入力): BMP / JPEG / PNG 画像書出(出力): BMP / JPEG / PNG

- ※画像ファイルを使用する際には、データのサイズにご注意ください。
- ※大量のデータを登録した際には、パソコンの動作等に遅延がみられる場合があります。
- ※BMP、JPEG、PNGファイルは、一般的なWindows標準のファイルを基準としています。
- 特殊なファイル(CMYKカラーモードの物や、Web表示に特化したファイル等)は、本ソフト上では正常に読み込めない場合が あります。
- ※お使いの環境によっては、データが大きすぎると正常に印刷されない場合があります。
- その場合、画像編集ソフトなどでサイズを小さくしてから画像を読み込んで、印刷してください。
- ※本ソフトには画像ファイルを変換や縮小するソフトは付属しておりません。
- ※文字の書体はお使いのパソコンにインストールされているフォントの中から選んで使用することができます。

本ソフトにはフォントは収録されておりません、また一部のフォントは使用できない場合もありますのでご注意ください。 ※他のソフトとの互換性はありません。

#### その他ご注意

- ※本製品は、効果を保証するものではありません。
- 本製品を使用することにより、お客様の期待した効果が得られなかった場合でも、弊社または販社は一切の責任を負わない ものとします。
- ※弊社のソフトは1つのパソコンに1ユーザー1ライセンスとなっております。複数の台数でソフトを使用される場合は台数分の ソフトをご用意ください。
- ※弊社ではソフトの動作関係のみのサポートとさせていただきます。予めご了承ください。各種ハードウェアについての お問い合わせやサポートにつきましては、各メーカーに直接お問い合わせください。

### その他

本パッケージに含まれる、ソフトウェア、文字データ、その他のコンテンツ等の著作権は弊社株式会社デネットに帰属します。 本ソフトウェアを著作者の許可無く賃貸業に使用すること営利目的で使用すること、改造もしくはリバースエンジニアリングする ことを禁止します。本ソフトウェアの一部、また全部を無断で複製することは法律で禁じられています。

掲載されている画面や写真、サンプル等は製品使用時のイメージです。 画面や仕様等は予告なく変更する場合があります。 著作権法を厳守してご利用ください。著作権により保護されている画像データ等を本製品で使用したことにより生じたトラブルに 関しましては一切責任を負いかねます。

Microsoft、Windows、Windows 7、Windows Vista、Microsoft Word、Microsoft Excelは米国Microsoft Corporationの米国及び その他の国における登録商標または商標です。

Pentium はアメリカ合衆国および他の国におけるインテルコーポレーションの登録商標または商標です。

Macは、米国および他国のApple Inc.の登録商標です。

マインドマップは英国ブザン・オーガニゼーション・リミテッドの登録商標です。

その他記載されている会社名・団体名及び商品名などは、商標または登録商標です。

脳内マップ 17 動作環境・その他

# インストール・アンインストール方法

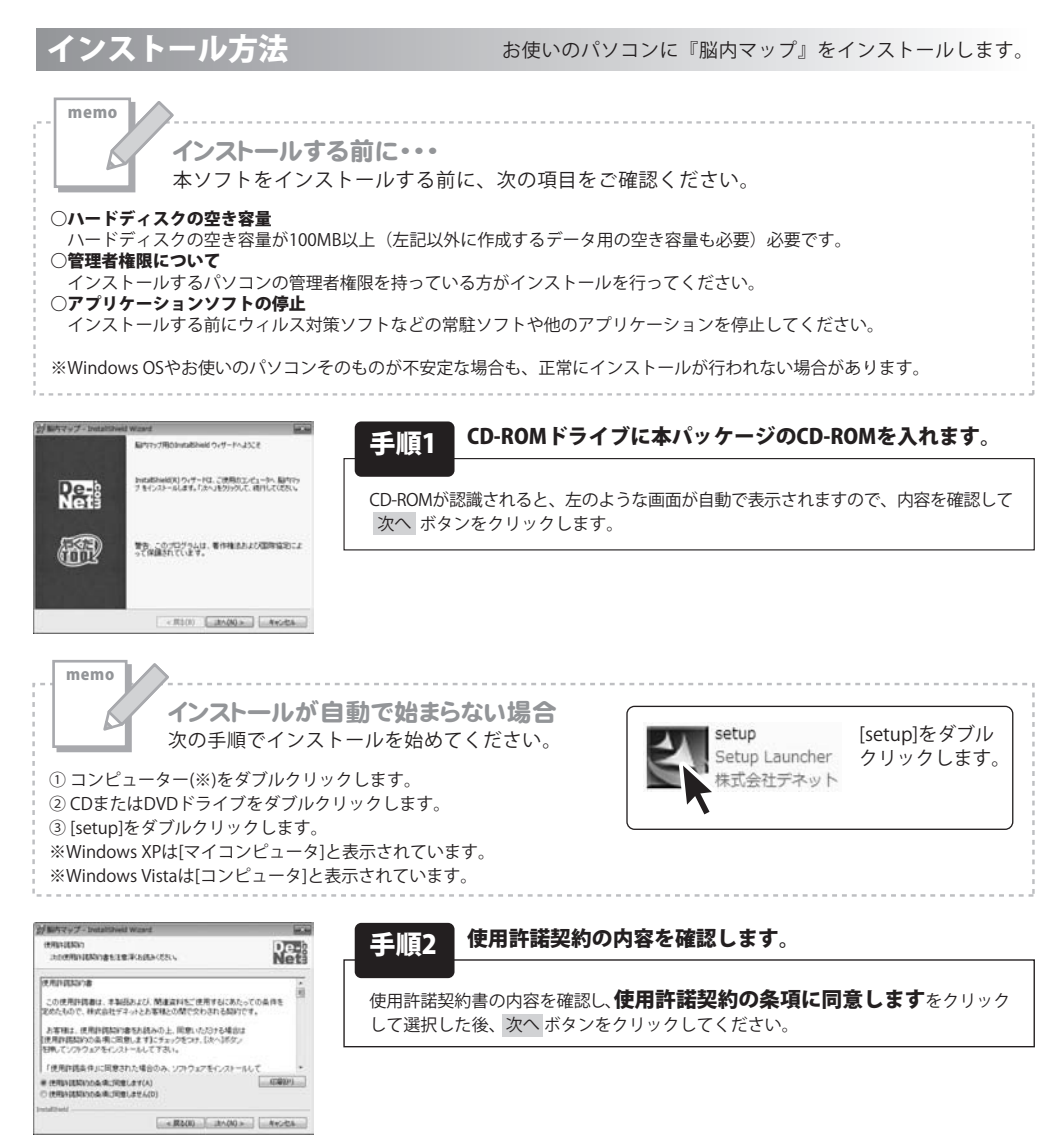

脳内マップ 03 インストール・アンインストール方法

# インストール・アンインストール方法

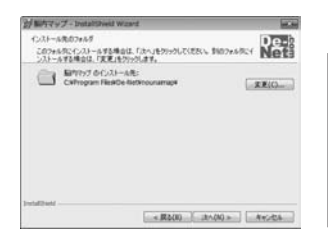

62

対照内マップート

Re-

R

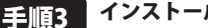

インストール先のフォルダーを確認してください。

インストール先を変更することができます。 変更しない場合は次へボタンをクリックしてください。 インストール先を変更する場合は 変更 ボタンをクリックして、 インストール先を選択してから次へボタンをクリックしてください。 通常はインストール先を変更しなくても問題はありません。

#### クログラムをインストール学る単語ができました ウィザードは、インストールを開始する単語ができました。 De-8 インストールの設定を参照したの実更する場合は、「戻る」をからかしてにため、「キャンセル」を リックすると、ウィザー「ちん」アします。 Range 12.8 インストール夫フォルダ ユーザ信頼 名称

- MI(8) (-1).33-600 A+5456

Intallinit Ovy-Part Turks Installised ウィザードは、脳内マックを正常にインストールしま した。「第7」キウリッジン、ウィザードを終了してはたい。

#### インストールを開始します。 手順4

インストールの確認画面が表示されます。内容を確認し、インストールを行う場合 は インストール ボタンをクリックしてください。

インストール完了です。 手順5

インストールが正常に終了すると左のような画面が表示されます。 完了ボタンをクリックしてください。

### アンインストール方法

お使いのパソコンから『脳内マップ』をアンインストール(削除)します。

本ソフトを完全に終了して いい ボタン→「コントロールパネル」→「プログラムのアンインストール」を選択し一覧表示 されるプログラムの中から「脳内マップ」を選択して「アンインストール」をクリックすると確認メッセージが 表示されますので、「はい」をクリックするとアンインストールが実行されます。

※Windows OSがXPの場合、「スタート」→「コントロールパネル」→「プログラムの追加と削除」を選択して アンインストールを行ってください。

※Windows OSがVistaの場合、 ,ボタン→「コントロールパネル」→「プログラムのアンインストールと変更」を 選択してアンインストールを行ってください。

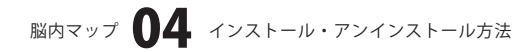

| インストール中、または<br>次の手順で作業を続けてく                                                                                                    | はアンインストール中に下のような画面が表示された場合<br>ください。                                 |
|----------------------------------------------------------------------------------------------------|---------------------------------------------------------------------|
|                                                                                                    | 3                                                                   |
| 👔 CD-RW ドライブ (D:)                                                                                                    | 7                                                                   |
| マンフトウェアとゲームに対しては常に次の動作を行う:                                                                                                    |                                                                     |
| メディアからのプログラムのインストール/実行                                                                                                    |                                                                     |
| Setupexe の東行<br>発行元は指定されていません                                                                                                    |                                                                     |
| 全般 のオプション                                                                                                    |                                                                     |
| フォルダーを聞いてファイルを表示<br>ーエクスプローラー使用                                                                                                    | いに、オール・ファイウションドンマンジョン・シャン 相人                                        |
| コントロールパネルで自動再生の詳細を表示します                                                                                                    | WINDOWS / C'L目期再生」画面が表示された場合<br>[setup exeの実行]をクリックしてください。          |
|                                                                                                    |                                                                     |
| コーワー シバブント制度 医<br>のの用な発行たからのプログラムにこのコンピューターへの変更を許<br>スペーキを知っ                                                                                                    | ang<br>F                                                            |
|                                                                                                    | 1                                                                   |
| フレフラムね.<br>発行元:<br>ファイルの3.手先・CD/DVD ドライブ                                                                                                    |                                                                     |
|                                                                                                    |                                                                     |
| <ul> <li>         ・         ・         ・</li></ul>                                                                                                    | Windows 7で[ユーザーアカウント制御]画面が表示された場合                                   |
| これらの通知を表示するタイミングを変更す                                                                                                    | 🧾 [はい]をクリックしてください。                                                  |
|                                                                                                    |                                                                     |
|                                                                                                    |                                                                     |
| DVD RW ドライブ (E:)     DVD RW ドライブ (E:)     JVフトウェアとゲーム に対しては常に次の動作を行う:     プログラムのインストール/実行     Ethpaze の実行     EthratilizeStatuteせん     金娘 のオブション     プロ/が動いてつイルを表示     -エジスフロージ使用                                                                                                    | Windows Vistaで[自動再生]画面が表示された場合                                      |
| DVD RW ドライブ (E:)     DVD RW ドライブ (E:)     ソフトウェアとゲーム に対しては常に次の動作を行う:     プログラムのインストール/実行     配目でなの 000行     配目では加速されていません     金段 のオブション     アオルダを聞いてアイルを表示     ユントロール・パネルで自動再生の説法を設定します                                                                                                    | <b>Windows Vistaで[自動再生]画面が表示された場合</b><br>[setup.exeの実行]をクリックしてください。 |
| マレレロマレクシストール(実行)       マフトウェアとゲームに対しては常に次の動作を行う:       フログラムのインストール(実行)       アログラムのインストール(実行)       アログラムのインストール(実行)       全般のオブション       アログ感(アンテケイ)を表示       コントロール(ス)ルで自動再生の周辺を設定します                                                                                                    | Windows Vistaで[自動再生]画面が表示された場合<br>[setup.exeの実行]をクリックしてください。        |
| DVD RW ドライブ(E:)           ソフトウェアとゲームに対しては常に次の動作を行う:           プログラムのインストール/実行           シアントウェアとゲームに対しては常に次の動作を行う:           プログラムのインストール/実行           全般のオプション           プログラ信が、プワイルを表示           フォルダ信が、プワイルを表示           フシトロール/パネルで自動両生の脱落を設定します           レイワーアのウンド務局           ビニマーないプログラムがこのコンピュータへのアクセスを要求しています                                                                                                    | Windows Vistaで[自動再生]画面が表示された場合<br>[setup.exeの実行]をクリックしてください。        |
|                                                                                                    | Windows Vistaで[自動再生]画面が表示された場合<br>[setup.exeの実行]をクリックしてください。        |
| DVD RW ドライブ (E:)     DVD RW ドライブ (E:)     Vフトウェアとゲーム に対しては常に次の動作を行う: <u>プログラムのインストール/実行     Pthyseco の取行     PthySet®、ICアイルを表示     _アカルダを増加、ICアイルを表示     _アカルダを増加、ICアイルを表示     _アカルズを増加、ICアイルを表示     _アカルズを増加、ICアイルを表示     _アカント時期     Exarcedax・プログラムがこのコンピュータへのアクセスを要求していよ      RiFにがわかっている場合や以降用したことがある場合を除き、このプログ     Subservert     Exarcedax・プログラムがこのコンピュータへのアクセスを要求していよ      Exarcedax・プログラムがこのコンピュータへのアクセスを要求していよ      Exarcedax・プログラムがこのコンピュータへのアクセスを要求していま      Exarcedax・プログラムがこのコンピューターのアクセスを要求していま      Exarcedax・プログラムがこのコンピューターのアクセスを要求していま      Exarcedax・プログラムがこのコンピューターのアクセスを要求していま      Exarcedax・プログラムがこのコンピューターのアクセスを要求していま      Exarcedax・プログラムがそのホーム      Exarcedax・プログラムがそのコンピューターのアクセスを要求していま      Exarcedax・プログラムがそのたことがある場合を除き、このプログ</u> | Windows Vistaで[自動再生]画面が表示された場合<br>[setup.exeの実行]をクリックしてください。        |
|                                                                                                    | Windows Vistaで[自動再生]画面が表示された場合<br>[setup.exeの実行]をクリックしてください。        |
|                                                                                                    | Windows Vistaで[自動再生]画面が表示された場合<br>[setup.exeの実行]をクリックしてください。        |
| DVD RW ドライブ (E:)     DVD RW ドライブ (E:)     Vフトウェアとゲーム に対しては常に次の動作を行う:     プログラムのインストール/実行     Petugesco の実行     Priパンは相違なれていません     金貌 のオブション     Priパンは相違なれていません     A酸 のオブション     Priパンは相違なれていません     A酸 のオブション     Priパンは相違なれていません     A酸 のオブション     Priパンは相違なれていません     A酸 のオブション     Priパンはないたつからいたまた     Age     DYD Priパンがの、たつかられたのコンピュータへのアクセスを要求していま     R行んけわかっている場合やな場合を起き、このプログ     Lは実行しないてくたさい     E酸できない方のグラムの表行た目前もわかりません。     Priの(A)     Cのプログラムの表行た目前もわかりません     Cのプログラムを起用します。最行んがわかっているか、このプログラムをな場映明したことがあります。     Priの(A)     Cのグログラムを知られています。     Priの(A)     Cのグログラムを知られています。     Priの(A)     Cのグログラムを知られています。     Priの(A)     Cのグログラムを知られています。     Priの(A)     Cのグログラムを知られています。                                                            | Windows Vistaで[自動再生]画面が表示された場合<br>[setup.exeの実行]をクリックしてください。        |

脳内マップ 05 インストール・アンインストール方法

### 起動方法

#### ソフトウェア最新版について

ソフトウェア最新版を弊社ホームページよりダウンロードを行い、お客様がお使いのソフトウェアを 最新のソフトウェアへ更新します。ソフトウェア最新版をご利用いただくことで、より快適に 弊社ソフトウェアをご利用いただくことが可能となります。

下記、デネットホームページよりソフトウェアの最新情報をご確認ください。

#### http://www.de-net.com

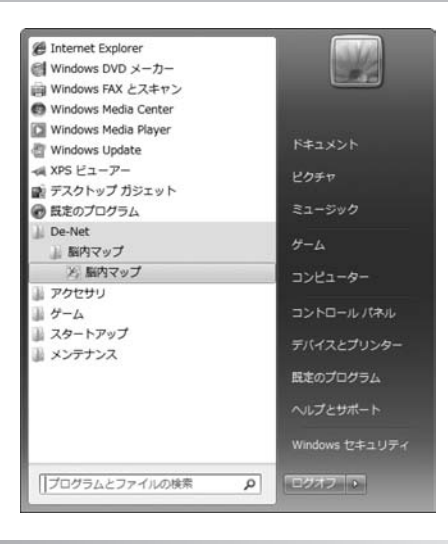

### スタートメニューからの起動

ボタン(Windows Vistaの場合は ボタン、Windows XPの場合は[スタート]ボタン)を クリックして「すべてのプログラム」→「De-Net」→「脳内マップ」とたどって「脳内マップ」を クリックしますと本ソフトが起動します。

### デスクトップショートカットからの起動

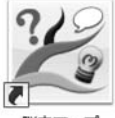

←脳内マップ ショートカット

脳内マップ

正常にインストールが完了しますと、デスクトップに上の様なショートカットアイコンができます。 ダブルクリックをすると、本ソフトが起動します。

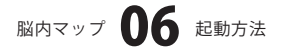

操作選択画面

「脳内マップ」を起動(方法は6ページ参照)すると下のようなメイン画面が表示されます。

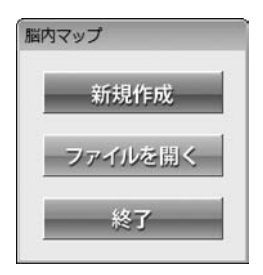

新規作成
脳内マップを新規作成します。
新しいシート画面が表示されます。
ファイルを開く
「脳内マップ」で作成(保存)したファイルを開きます。
ファイルを開く画面が表示されます。
終了
「脳内マップ」を終了します。

### 新しいシート画面

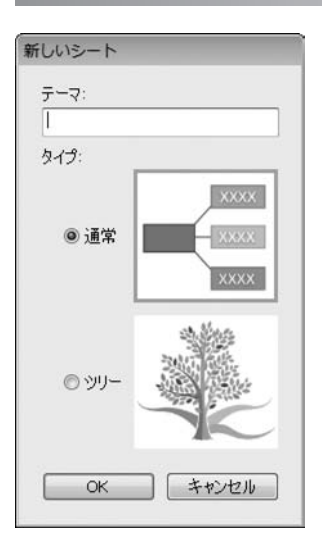

**テーマ** 作成する脳内マップのテーマを入力します。 タイプ 脳内マップのデザインタイプを選択します。 OK 設定した内容で、脳内マップを作成するメイン画面を 表示します。 キャンセル 操作選択画面へ戻ります。

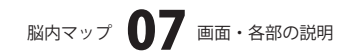

### メイン画面

「脳内マップ」を起動(方法は6ページ参照)すると下のようなメイン画面が表示されます。

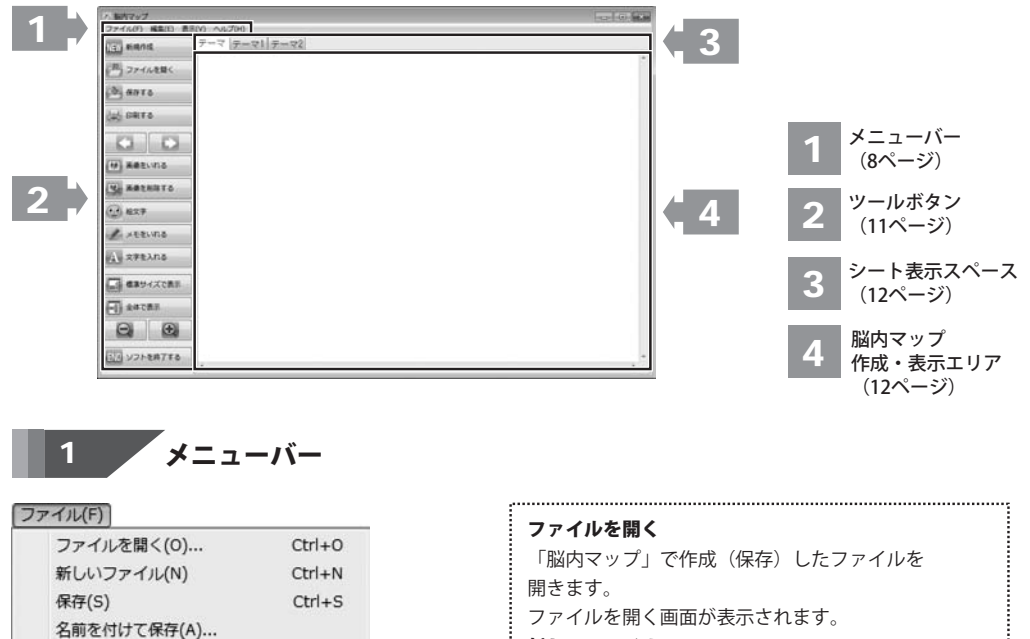

| 新しいシート    |        |
|-----------|--------|
| シートを複製    |        |
| シートを保存    |        |
| シートをインポート |        |
| シートを削除    |        |
| 画像形式で保存   |        |
| 印刷(P)     | Ctrl+P |
|           |        |

Alt+F4

ファイルメニュー

アプリケーションの終了(X)

新しいファイル 脳内マップを新規作成します。 新しいシート画面が表示されます。 保存 作成した脳内マップを保存します。 名前を付けて保存 作成した脳内マップを名前を付けて保存します。 新しいシート 現在開いているファイルに新しいシートを追加します。 シートを複製 現在表示しているシートを通常またはツリー形式に 変換して複製します。 シートを保存 現在表示しているシートを脳内マップのファイル として保存します。 シートをインポート

保存した脳内マップのファイルを現在開いている ファイルに新しいシートを追加して開きます。 .....

# 脳内マップ 08 画面・各部の説明

ファイル(F)

| Ctrl+0      |
|-------------|
| Ctrl+N      |
| Ctrl+S      |
|             |
|             |
|             |
|             |
|             |
|             |
|             |
| Ctrl+P      |
| 7(X) Alt+F4 |
|             |

ファイルメニュー

#### 編集(E)

| 戻る(U)       | Ctrl+Z      |
|-------------|-------------|
| 進む(R)       | Ctrl+Y      |
| 子トピックを追加(A) |             |
| トピックを削除(R)  |             |
| テキストを編集(T)  |             |
| 画像挿入(I)     |             |
| 絵文字(E)      |             |
| メモ(N)       |             |
| 書式設定(F)     |             |
| 囲み(K)       | •           |
| 背景色(B)      |             |
| 画像消去(D)     | Ctrl+Delete |

編集メニュー

シートを削除
現在表示しているシートを削除します。
画像形式で保存
現在表示しているシートの脳内マップを画像形式で保存します。
印刷
印刷プレビュー画面が表示されます。
作成した脳内マップを印刷します。
アプリケーションの終了
「脳内マップ」を終了します。

### 戻る 行った操作を元の状態に戻します。 進む 戻した操作を戻す前の状態にやり直します。 子トピックを追加(通常のみ) 選択したトピックまたは子トピックの子トピックを 追加します。 トピックを削除 選択した子トピックを削除します。 テキストを編集 選択したトピックまたは子トピックのテキストを 編集します。 画像插入 選択したトピックまたは子トピックに画像を挿入します。 絵文字 選択したトピックまたは子トピックに絵文字を 挿入します。 メモ 選択したトピックまたは子トピックにテキストで 情報を入力、閲覧します。 書式設定 選択したトピックまたは子トピックの文字の種類、

サイズ、色を設定します。

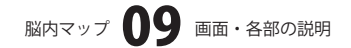

四7. (活営の7.)

編集(E)

| 戻る(U)      | Ctrl+Z      |
|------------|-------------|
| 進む(R)      | Ctrl+Y      |
| 子トピックを追加(  | A)          |
| トピックを削除(R) |             |
| テキストを編集(T) |             |
| 画像挿入(I)    |             |
| 絵文字(E)     |             |
| メモ(N)      |             |
| 書式設定(F)    |             |
| 囲み(K)      |             |
| 背景色(B)     |             |
| 画像消去(D)    | Ctrl+Delete |

編集メニュー

### 表示(V)

| 標準(N) | Ctrl+0 |
|-------|--------|
| 全体(E) | Ctrl+* |
| 拡大(I) | Ctrl++ |
| 縮小(0) | Ctrl+- |

表示メニュー

#### ~レプ(H)

バージョン情報(A)...

ヘルプメニュー

| 囲み(通常のみ)<br>深収したトピックすたけ子トピックに枠を追加します |                |  |  |  |
|--------------------------------------|----------------|--|--|--|
|                                      |                |  |  |  |
| なし(N)<br>四色(P)                       | 枠をはずします。       |  |  |  |
| 色内(K)<br>色丸四色(C)                     | 四角             |  |  |  |
| 楕円(E)                                | 四角の枠をつけます。     |  |  |  |
|                                      | 角丸四角           |  |  |  |
|                                      | 角丸四角の枠をつけます。   |  |  |  |
|                                      | 楕円             |  |  |  |
|                                      | 楕円の枠をつけます。     |  |  |  |
| 背景色(通常のみ)                            | )              |  |  |  |
| 選択したトピック                             | または子トピックに背景色を  |  |  |  |
| 設定します。                               |                |  |  |  |
| 枝の色(ツリーの                             | <b>み</b> )     |  |  |  |
| 選択したトピック                             | または子トピックの枝の色を  |  |  |  |
| 設定します。                               |                |  |  |  |
| 画像消去                                 |                |  |  |  |
| 選択したトピックまたは子トピックに挿入されている             |                |  |  |  |
| 画像を消去します。                            | >              |  |  |  |
|                                      |                |  |  |  |
| 標準                                   |                |  |  |  |
| 作成した脳内マッ                             | プを標準サイズで表示します。 |  |  |  |
| 全体                                   |                |  |  |  |
| 作成した脳内マッ                             | プの全体を表示します。    |  |  |  |
| 拡大                                   |                |  |  |  |
| 現在表示している                             | 表示から拡大表示します。   |  |  |  |
| 縮小                                   |                |  |  |  |
| 現在表示している                             | 表示から縮小表示します。   |  |  |  |

#### バージョン情報

「脳内マップ」のバージョン情報を表示します。

.....

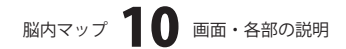

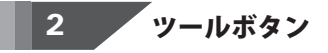

#### 新規作成

NEW 新規作成

脳内マップを新規作成します。 新しいシート画面が表示されます。 [ファイル]メニューの[新しいファイル]と同じ動作を します。

● 保存する

#### 保存する

作成した脳内マップを保存します。 [ファイル]メニューの[保存]と同じ動作をします。

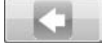

#### 戻る

行った操作を元の状態に戻します。 [編集]メニューの[戻る]と同じ動作をします。

# 画像をいれる

#### 画像をいれる

選択したトピックまたは子トピックに画像を 挿入します。 [編集]メニューの[画像挿入]と同じ動作をします。

### (1) 絵文字

**絵文字** 選択したトピックまたは子トピックに絵文字を 挿入します。 [編集]メニューの[絵文字]と同じ動作をします。

A 文字を入れる

**文字を入れる** 選択したトピックまたは子トピックのテキストを 編集します。 [編集]メニューの[テキストを編集]と同じ動作をします。

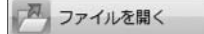

### ファイルを開く

「脳内マップ」で作成(保存)したファイルを開きます。 ファイルを開く画面が表示されます。 [ファイル]メニューの[ファイルを開く]と同じ動作を します。

🚔 印刷する

#### 印刷する

印刷プレビュー画面が表示されます。 作成した脳内マップを印刷します。 [ファイル]メニューの[印刷]と同じ動作をします。

#### 進む

元に戻した操作を元に戻す前の状態にやり直します。 [編集]メニューの[進む]と同じ動作をします。

🚺 画像を削除する

画像を削除する 選択したトピックまたは子トピックに挿入されている 画像を消去します。 [編集]メニューの[画像消去]と同じ動作をします。

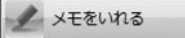

メモをいれる 選択したトピックまたは子トピックにテキストで 情報を入力、閲覧します。 [編集]メニューの[メモ]と同じ動作をします。

標準サイズで表示

**標準サイズで表示** 作成した脳内マップを標準サイズで表示します。 [表示]メニューの[標準]と同じ動作をします。

脳内マップ 🚺 画面・各部の説明

### - 全体で表示

### 全体で表示

作成した脳内マップの全体を表示します。 [表示]メニューの[全体]と同じ動作をします。

#### 拡大

現在表示している表示から拡大表示します。 [表示]メニューの[拡大]と同じ動作をします。

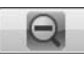

### 縮小

現在表示している表示から縮小表示します。 [表示]メニューの[縮小]と同じ動作をします。

#### END ソフトを終了する

#### 印刷する

「脳内マップ」を終了します。 [ファイル]メニューの[アプリケーションの終了]と 同じ動作をします。

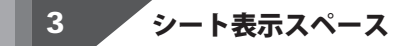

追加したシートのタブが表示されます。 タブをクリックして、表示するシートを切り替えることができます。

### 4 脳内マップ作成・表示エリア

ここで、脳内マップの作成、表示を行います。

|        | 子トピックを追加(A)<br>トピックを削除(R)                           |             |  |
|--------|-----------------------------------------------------|-------------|--|
|        | テキストを編集(T)<br>画像挿入(I)<br>絵文字(E)<br>メモ(N)<br>書式設定(F) |             |  |
|        | 囲み(K)<br>背景色(B)                                     | ,           |  |
|        | 画像消去(D)                                             | Ctrl+Delete |  |
| ト<br>表 | ピックまたは子トピ <sup>、</sup><br>示されるメニュー                  | ックを右クリックす   |  |
|        |                                                     |             |  |
|        |                                                     |             |  |

サイズ、色を設定します。

# 脳内マップ 12 画面・各部の説明

|      |                                                     | ——ī         | 画面・ | 各部の説明                                                                                                    |
|------|-----------------------------------------------------|-------------|-----|----------------------------------------------------------------------------------------------------|
|      | 子トピックを追加(A)<br>トピックを削除(R)                           |             |     | <b>囲み(通常のみ)</b><br>選択したトピックまたは子トピックに枠を追加します。                                                                                                    |
|      | テキストを編集(T)<br>画像挿入(I)<br>絵文字(E)<br>メモ(N)<br>書式設定(F) |             |     | なし(N)<br>四角(R)<br>角丸四角(C)<br>楕円(E)<br>なし<br>枠をはずします。<br>四角<br>四角の枠をつけます。                                                                                            |
|      | 囲み(K)<br>背景色(B)                                     | •           |     | <b>) 均丸四角</b><br>角丸四角の枠をつけます。<br><b> </b>                                                                                                    |
|      | 画像消去(D)                                             | Ctrl+Delete |     | 楕円の枠をつけます。                                                                                                    |
| トヒ表示 | ピックまたは子トピッ<br>たされるメニュー                              | クを右クリック     | すると | <b>背景色(通常のみ)</b><br>選択したトピックまたは子トピックに背景色を<br>設定します。<br><b>枝の色(ツリーのみ)</b><br>選択したトピックまたは子トピックの枝の色を<br>設定します。<br><b>画像消去</b><br>選択したトピックまたは子トピックに挿入されている<br>画像を消去します。 |

複数の子トピックがある場合、

+をクリックすると、子トピックが展開されます。-をクリックすると、子トピックが非表示になります。

通常時

子トピック

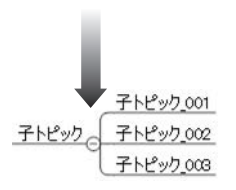

ツリー時 ■トピック<del>■</del>●

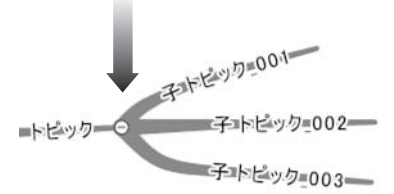

1

新しいシートを追加します

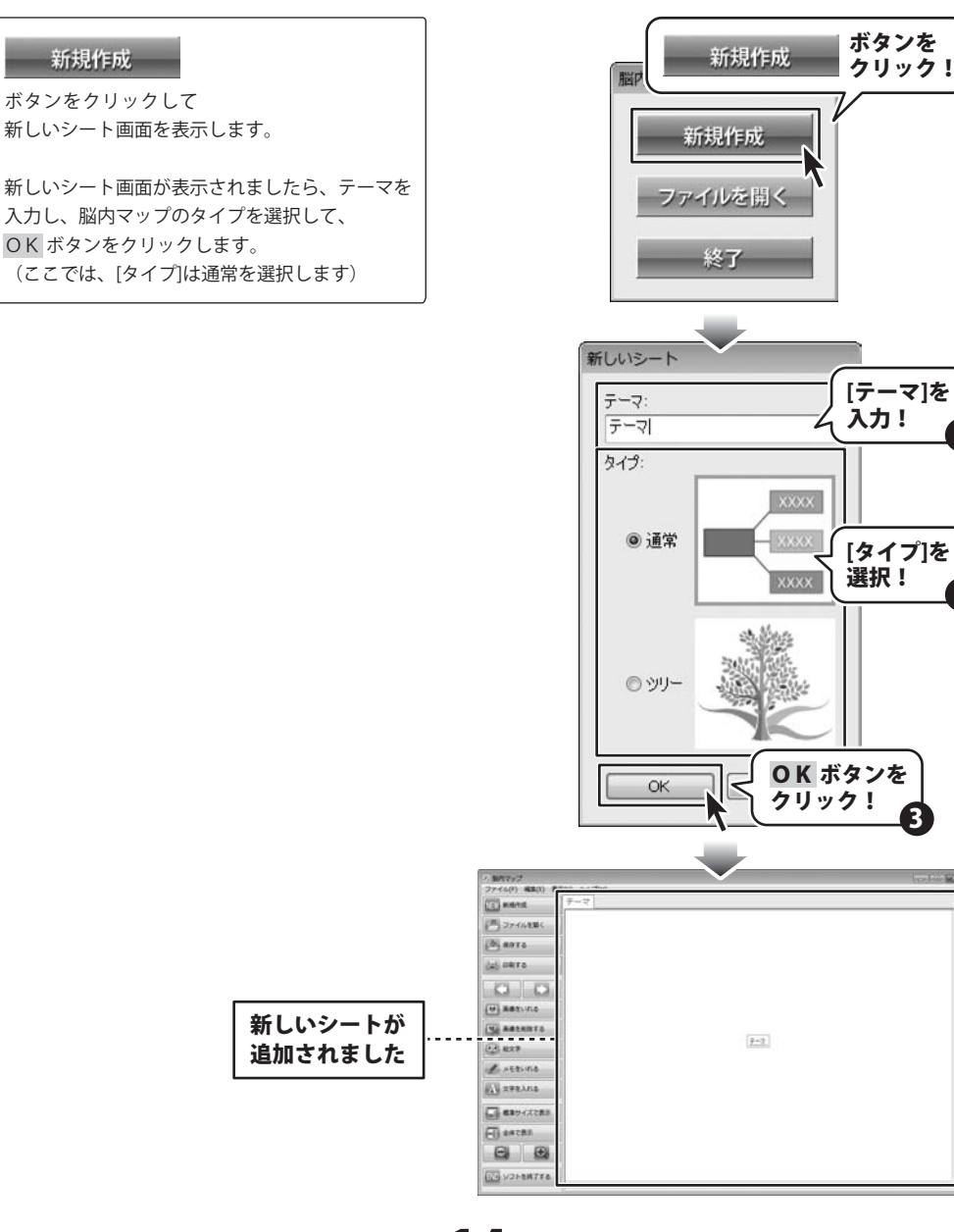

脳内マップ 14 脳内マップを作成・印刷する(通常)

### 2 子トピックを作成します

トピックを選択して、(青い枠で囲まれます)キーボードの「方向キー」や「Insertキー」を押して 子トピックを作成します。

または、[編集]メニューから[子トピックを追加]を選択して、作成することもできます。

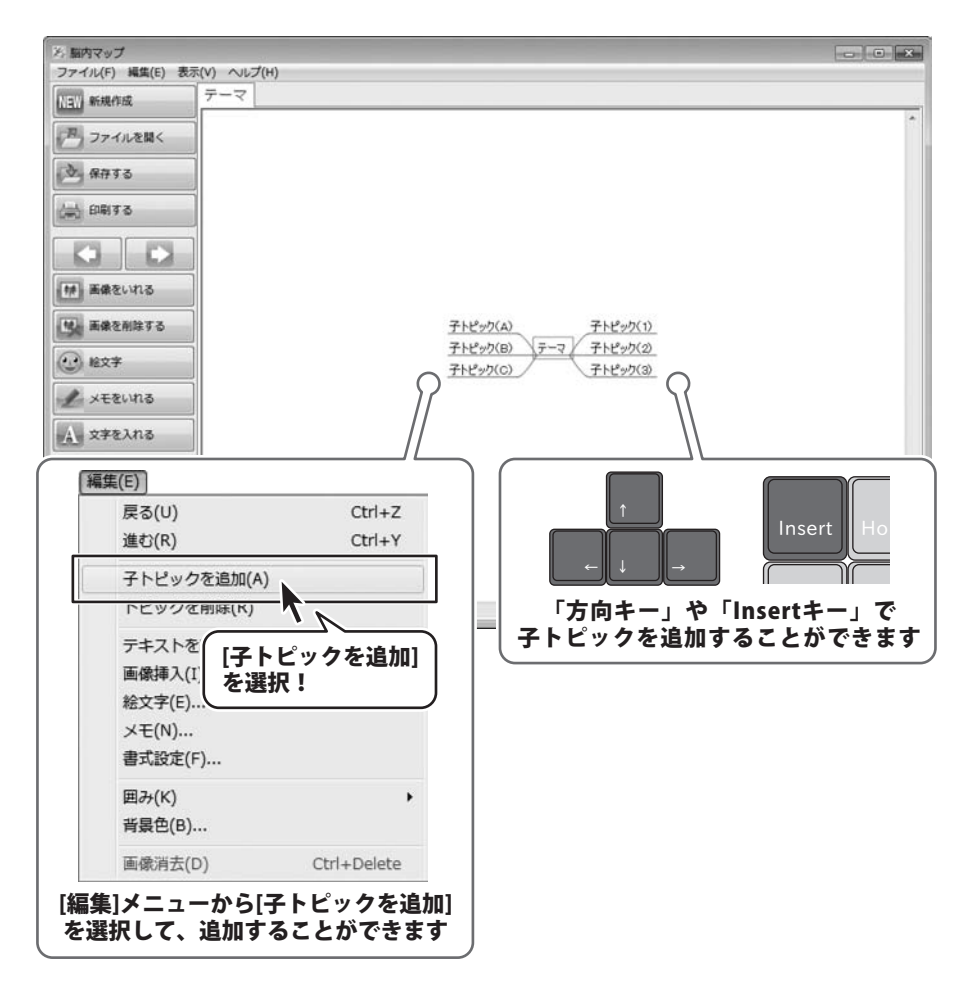

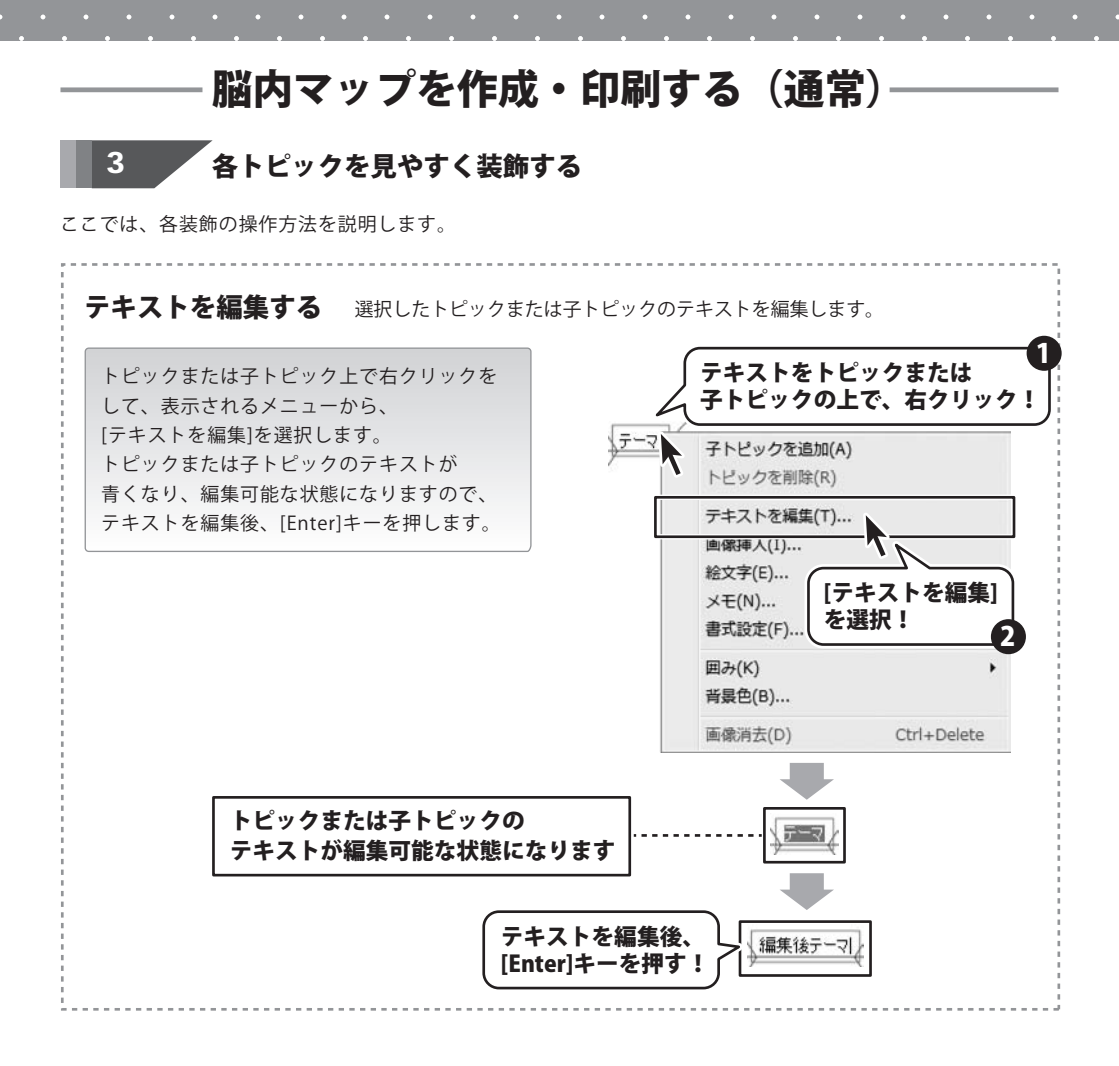

脳内マップ 16 脳内マップを作成・印刷する(通常)

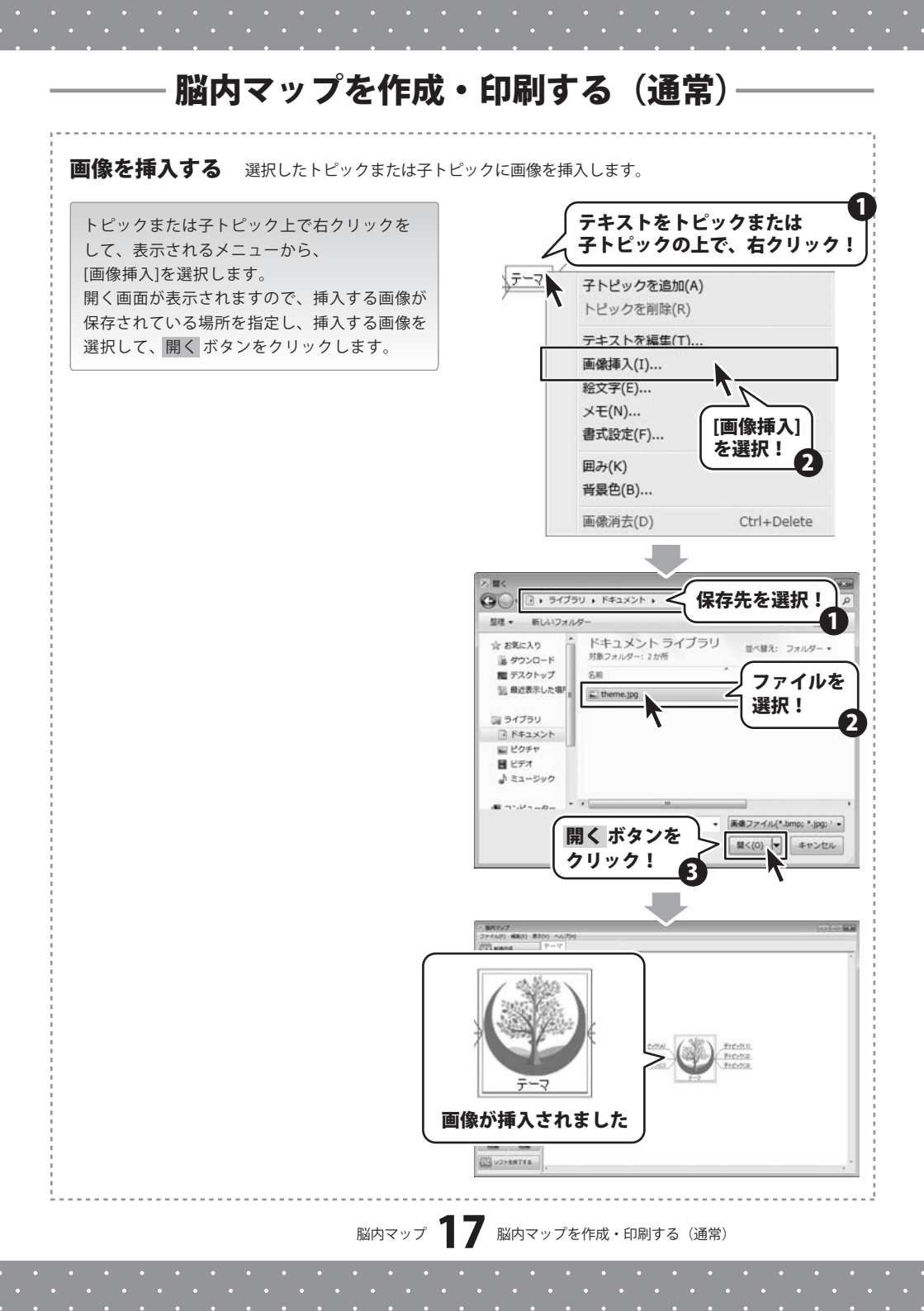

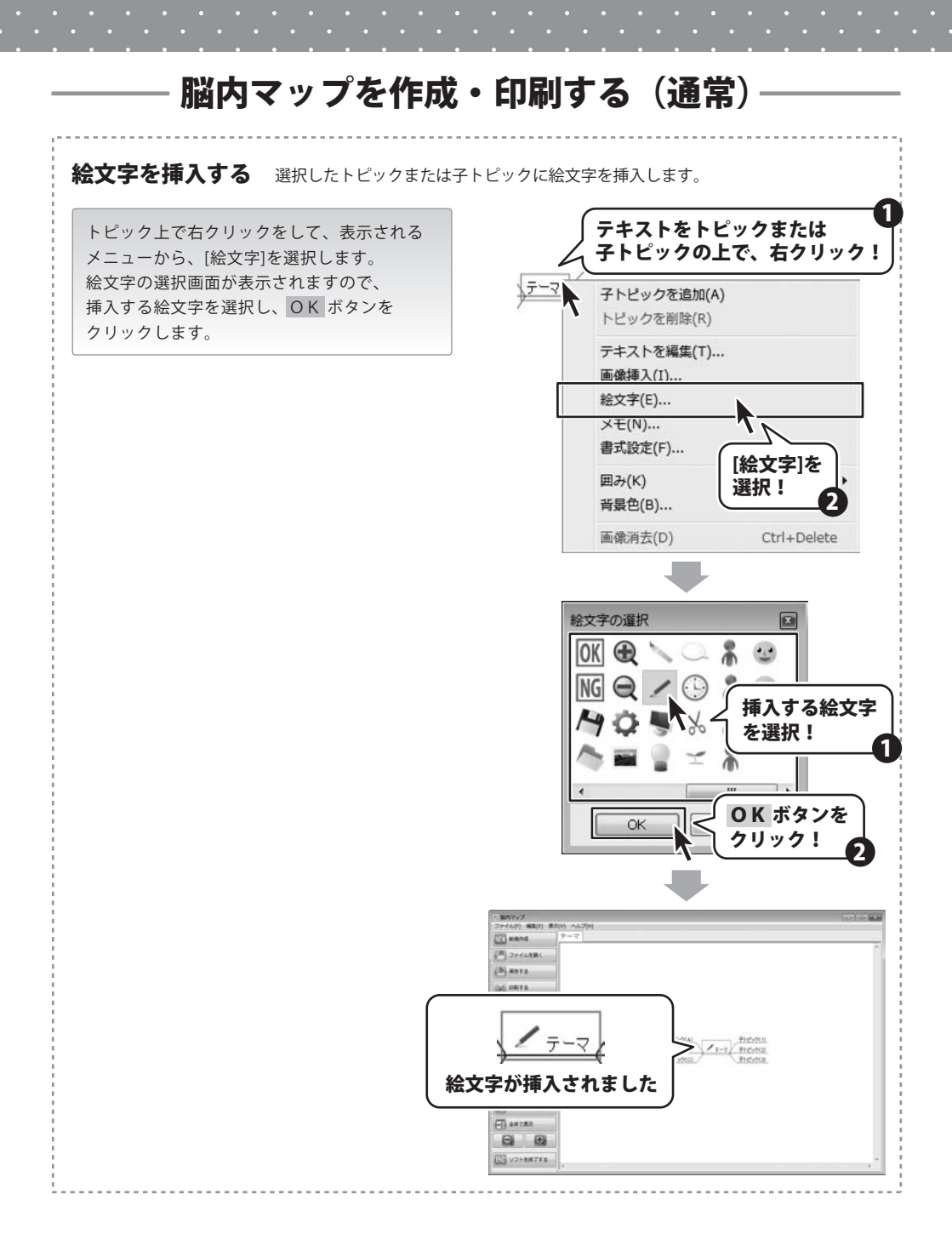

脳内マップ 18 脳内マップを作成・印刷する(通常)

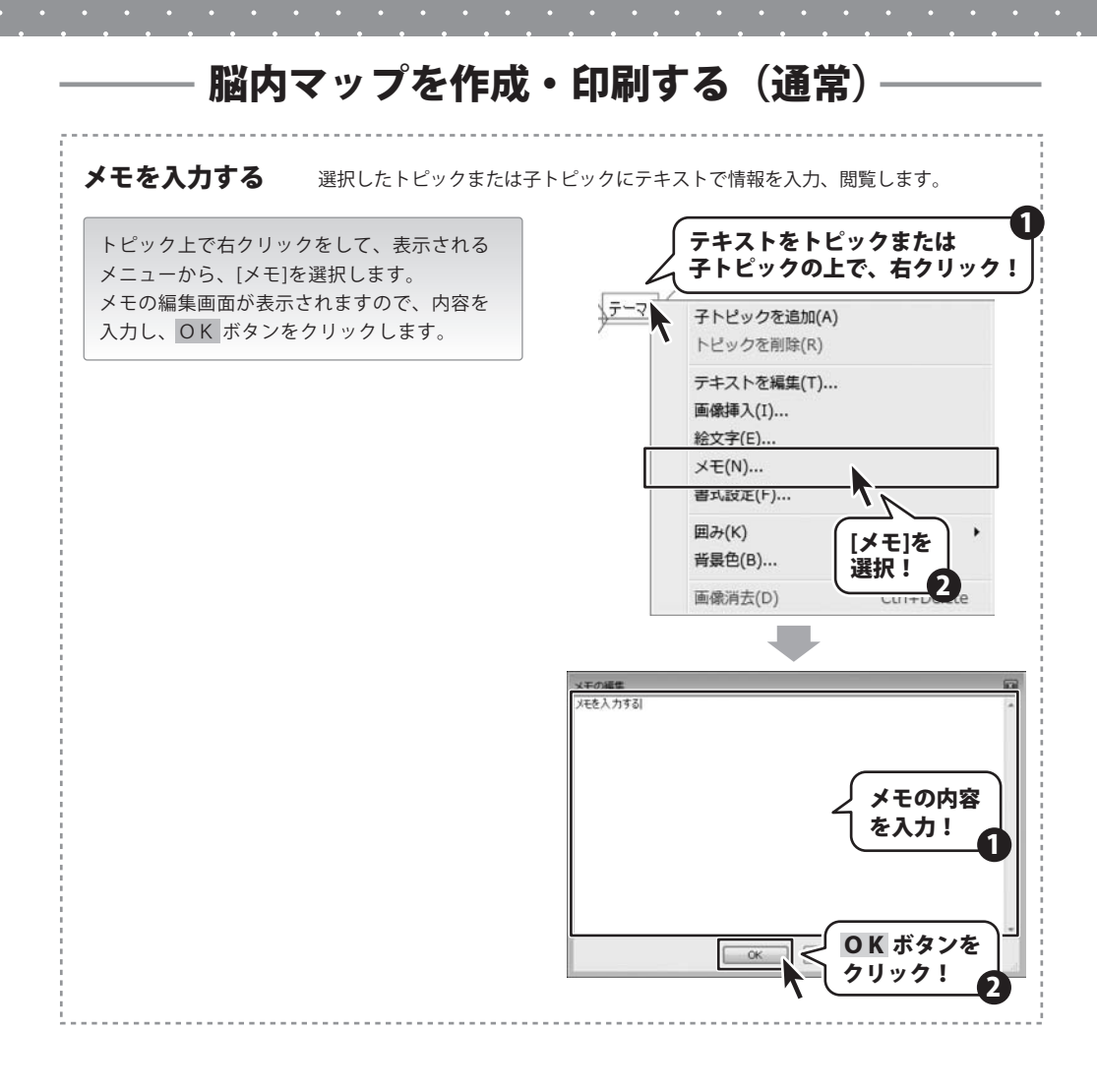

脳内マップ 19 脳内マップを作成・印刷する(通常)

### 文字のフォント、サイズ、色を設定する

トピックまたは子トピック上で右クリックを して、表示されるメニューから、[書式設定]を 選択します。 フォント画面が表示されますので、 フォント、サイズなどの各項目の設定を行い、 すべての設定が終わりましたら、OK ボタンを

クリックします。

選択したトピックまたは子トピックの 文字の種類、サイズ、色を設定します。

テキストをトピックまたは 子トピックの上で、右クリック! \$7-子トピックを追加(A) トピックを削除(R) テキストを編集(T)... 画像挿入(I)... 絵文字(E)... XE(N) ... 書式設定(F)... 囲み(K) . 背景色(B)... [書式設定]を 選択! 画像消去(D) フォント名(F) 45 UI Got 太宇 22 MG LE Gothic 標準 \$14 MS 明朝 12 大字 **斜**体 14 16 egoe UI Sy Symbol Verdana 187 Vebdings 文字飾り サンプル 各項目を 回取り消し線(K) Aaああアア重 設定! ITTH(U) B(C): 文字セット(R): 日本語 重 #に表示されません。印刷時には OK ボタンを クリック! キャンセル C ..... (B) OPHARE (b) anta テ 文字のサイズ、装飾が 変更されました ES VOLERITE 脳内マップ 20 脳内マップを作成・印刷する(通常)

### 脳内マップを作成・印刷する(通常) トピックまたは子トピックに枠をつける 選択したトピックまたは子トピックに枠を追加します。 テキストをトピックまたは トピックまたは子トピック上で右クリックを 子トピックの上で、右クリック! して、表示されるメニューから、[囲み]を 選択して、トピックまたは子トピックを囲む 5-7 日 ビックを追加(A) トヒックを削除(R) 図形を選択します。 テキストを編集(T)... 画像挿入(I)... [囲み]を選択! 囲む図形を 2 wet. 1. 選択! 囲み(K) 四角(P) 育景巴(B) 角丸四角(C) 画像消去(D) Ctrl+Delete 相H(E) CT HAVE E SPHARE (b) anta CAL DRIVE 枠がつきました FIL AND 8 UN NOTERITE

### トピックまたは子トピックに色をつける 選択したトピックまたは子トピックに背景色を設定します。

トピックまたは子トピック上で右クリックを して、表示されるメニューから、[背景色]を 選択します。

色の設定画面が表示されますので、背景に設定 する色を選択し、OK ボタンをクリックします。

テキストをトピックまたは 子トピックの上で、右クリック! \$7-子トピックを追加(A) トピックを削除(R) テキストを編集(T)... 画像挿入(I)... 絵文字(E)... メモ(N)... [背景色]を 書式設定(F)... 選択! 2 囲み(K) 背景色(B)... Ctrl+Delete 画像消去(D) 色の設定 X 基本色(B): 背景の色を 選択! 作成した色(C): ſ ſ 色の OK ボタンを Ok クリック! 編集(1) 第1 ----(=) 274AR (b) sara CAS DETA FHC-200 背景に色がつきました (I) ANCAN 8

### 脳内マップ 22 脳内マップを作成・印刷する (通常)

CO SOLEATES

5

作成した脳内マップを保存します

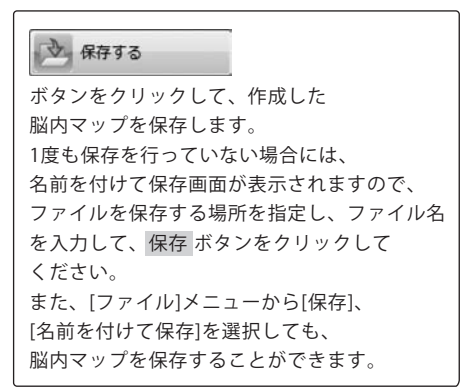

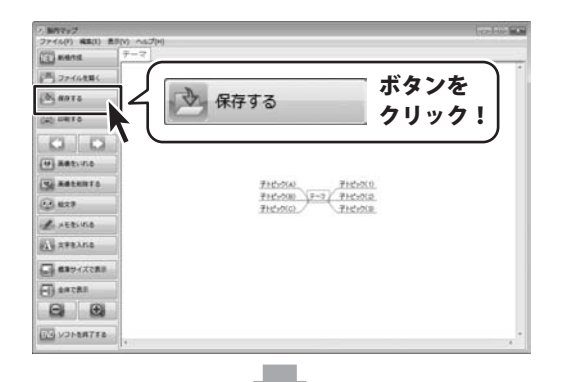

| 7 名的多州(十丁房井                          | 6                           |                  |   |
|--------------------------------------|-----------------------------|------------------|---|
| 00 . 5175                            | リ・ドキュメント・< 伤                | 存先を選択!           | ρ |
| 整理 * 新しいフォル                          | g                           | 0                | 0 |
| ☆ お気に入り<br>● ダウンロード                  | ドキュメント ライブ<br>対象フォルター: 2 か所 | プラリ 並べ替え: フォルダー・ |   |
| ■ デスクトップ<br>111 最近表示した場 <sup>■</sup> | 名町                          | .*.              |   |
| G 51750                              |                             |                  |   |
| ビ ドキュメント                             | 577                         | イル名              |   |
| ■ ビデオ<br>♪ ミュージック ・                  |                             | ( <b>7</b> )     | • |
| ファイル名(N): 屋内:<br>ファイルの種類(T): dene    | ?ップ.dml<br>Mind File        |                  | • |
| (● フォルダーの祥表示                         |                             | 保存(5) キャンセル      |   |
|                                      | 1株存 ホダンを<br>クリック!           | 3                |   |

6

作成した脳内マップを印刷します

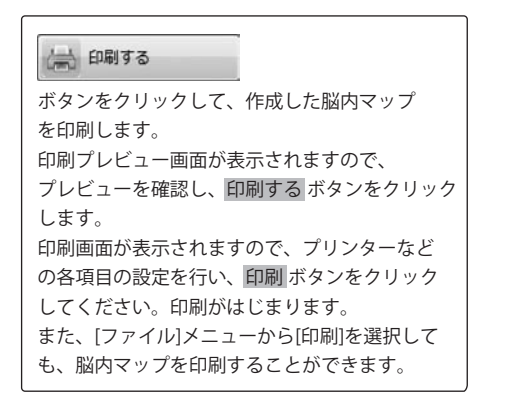

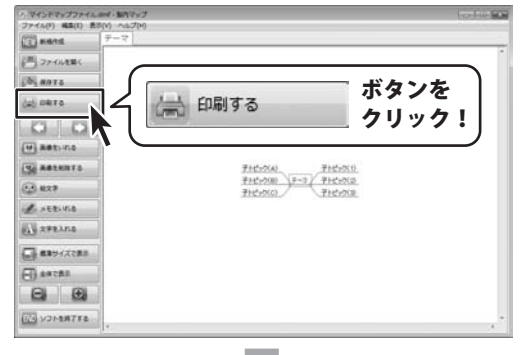

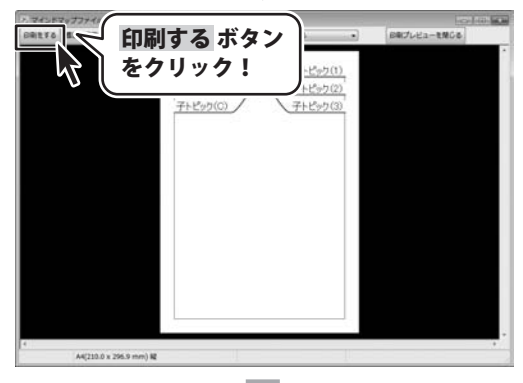

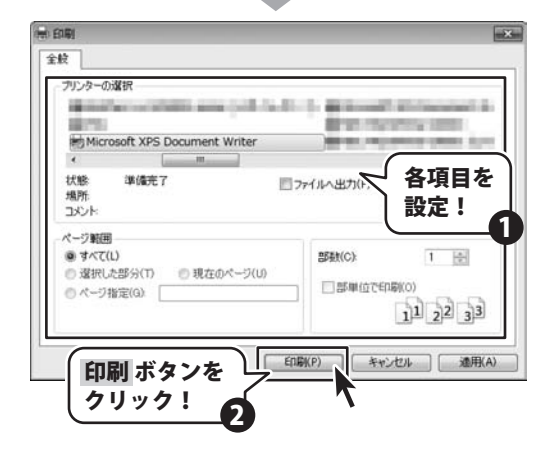

脳内マップを作成・印刷する(ツリー)

1

新しいシートを追加します

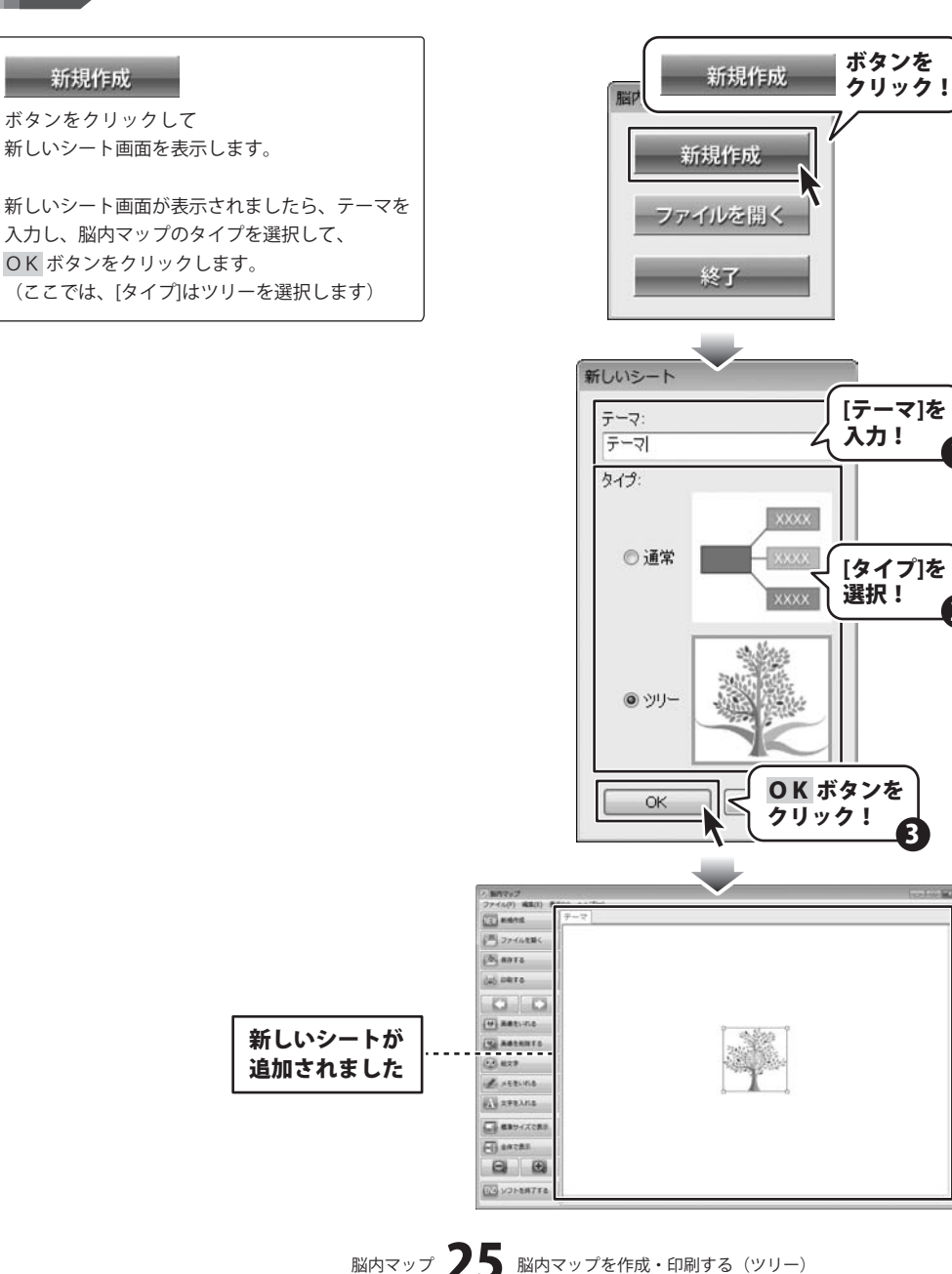

脳内マップを作成・印刷する(ツリー)

# 2 子トピッ

子トピックを作成します

子トピックを追加するトピックまたは 子トピックをクリックして、選択します。

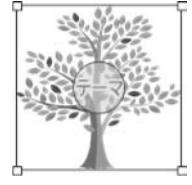

トピック選択時

○子トピック(A) ○
子トピック選択時

子トピックを追加するトピックまたは 子トピックを選択しましたら、緑の円を ドラッグすると、黒い線が表示されます。 黒い線は枝の長さを示しています。 子トピックの枝の希望の長さのところで ドロップすると、枝が表示され、トピックまたは 子トピックのテキストが青くなり、編集可能な 状態になりますので、テキストを編集後、 [Enter]キーを押します。

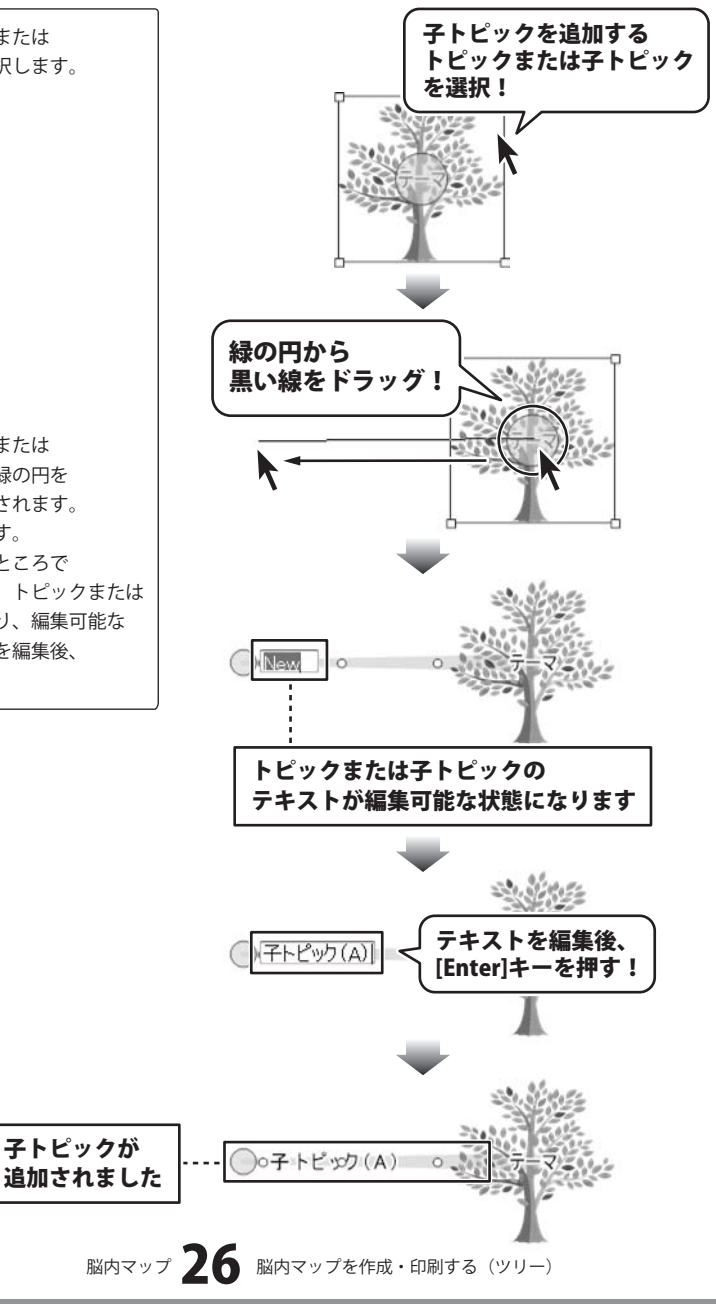

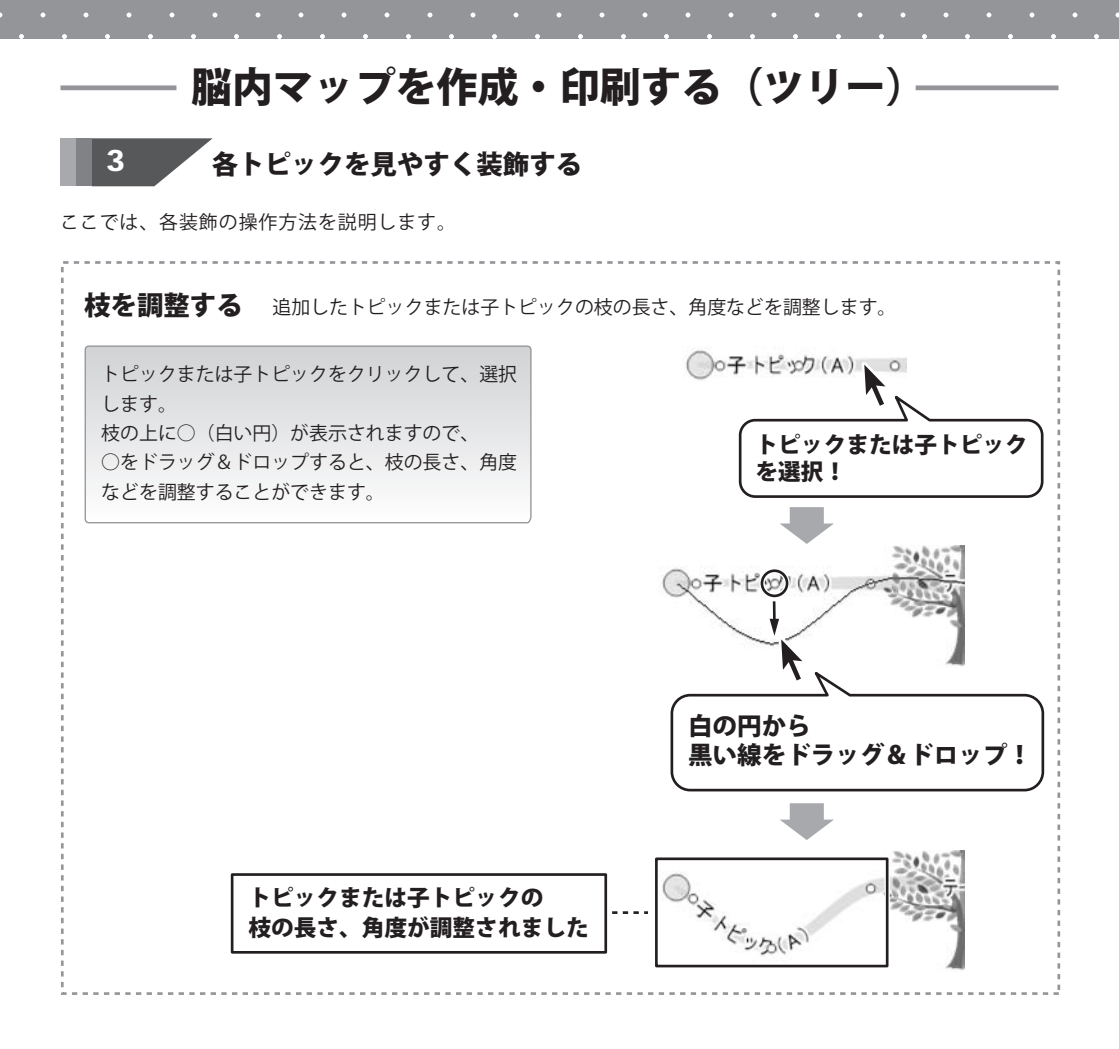

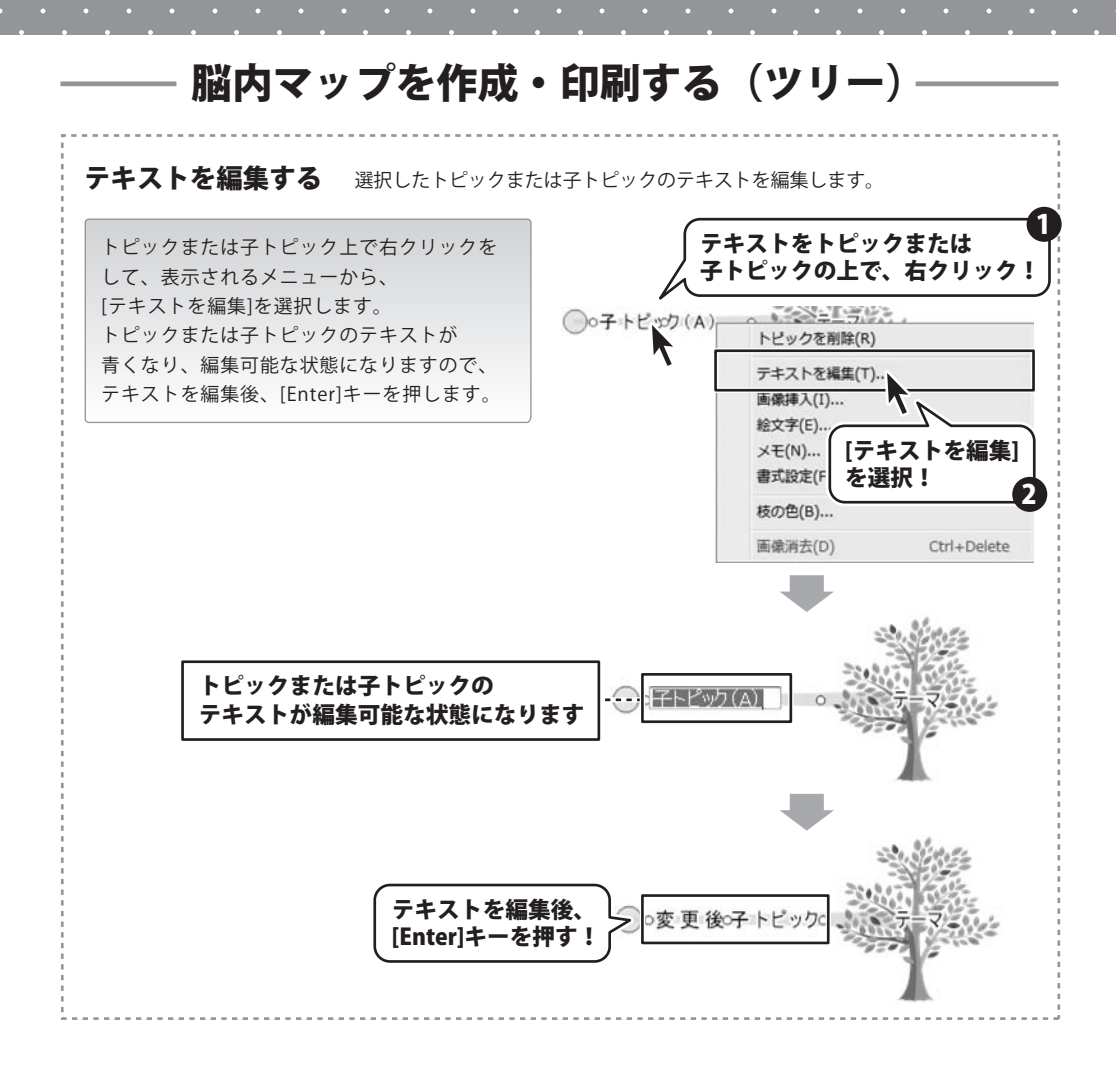

脳内マップ 28 脳内マップを作成・印刷する (ツリー)

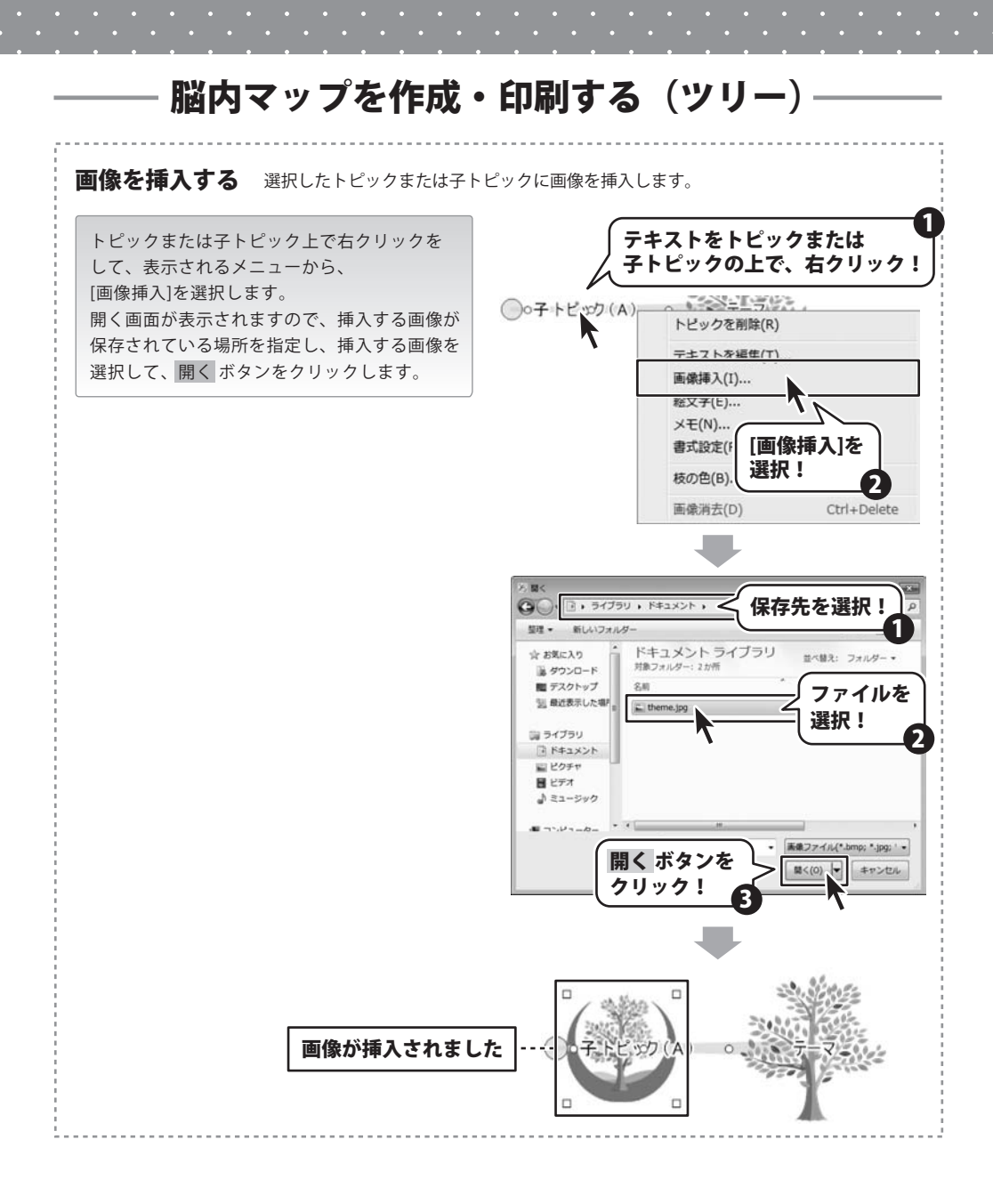

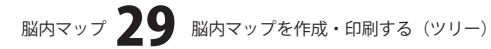

•••••••

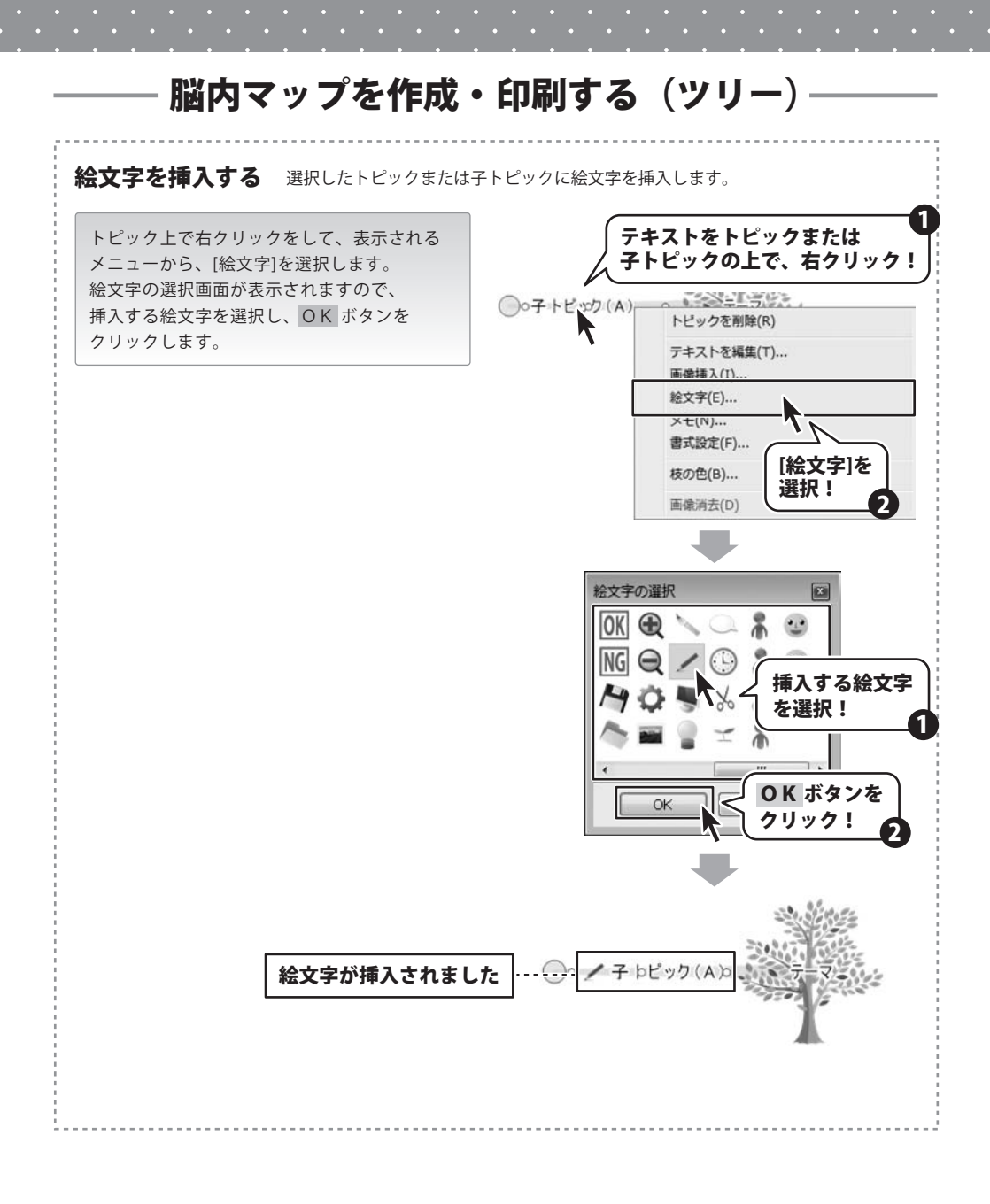

脳内マップ 30 脳内マップを作成・印刷する (ツリー)

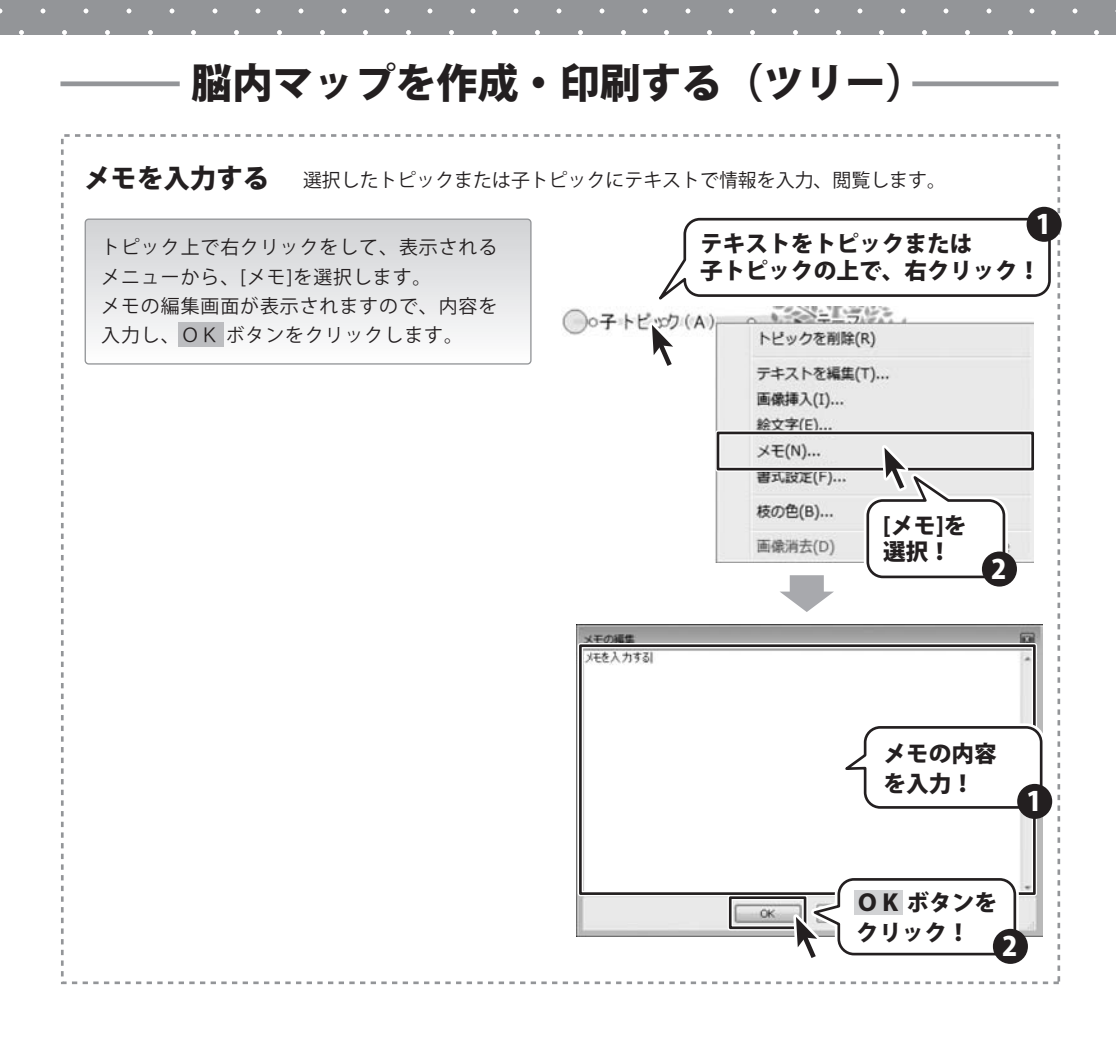

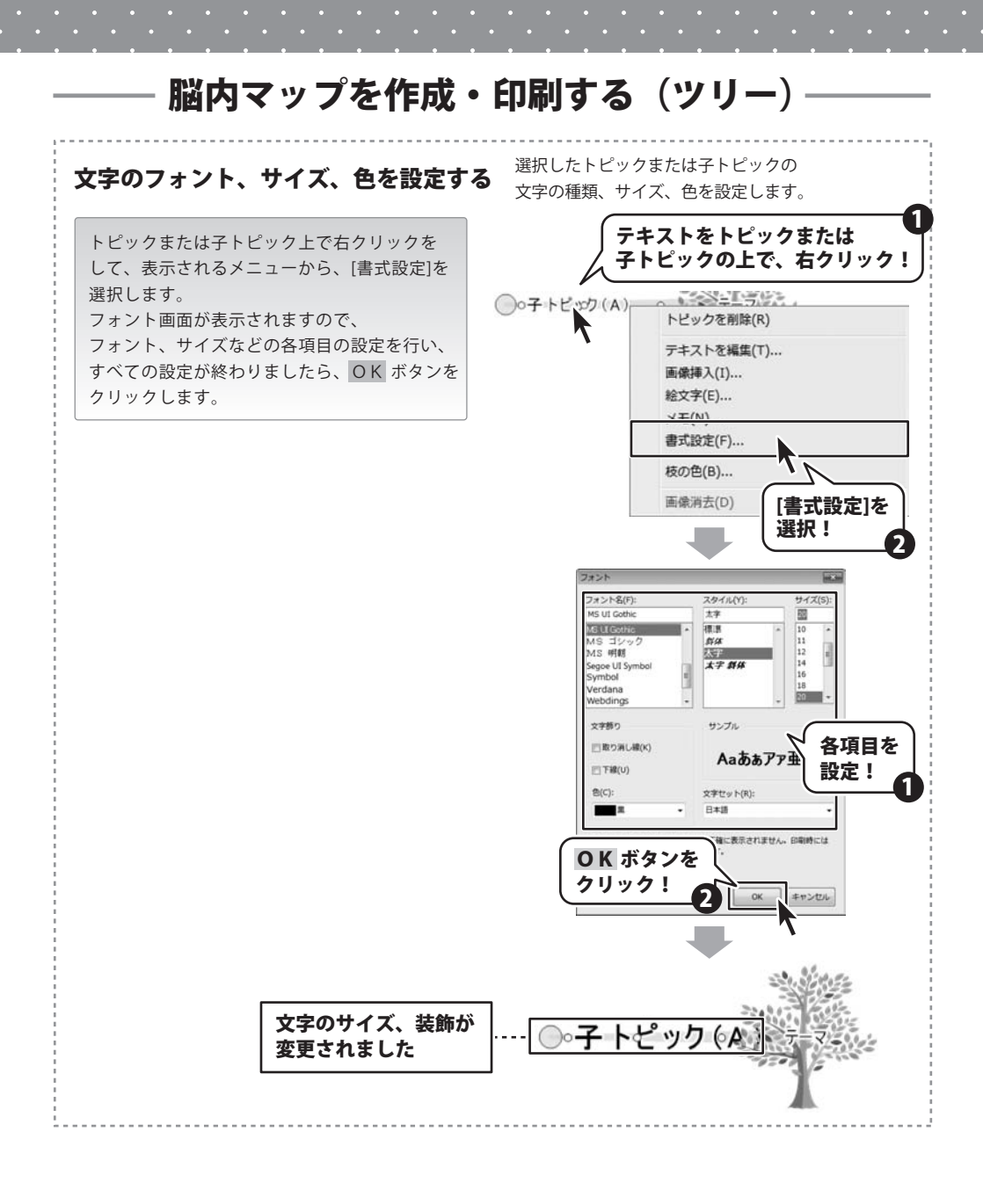

脳内マップ 32 脳内マップを作成・印刷する(ツリー)

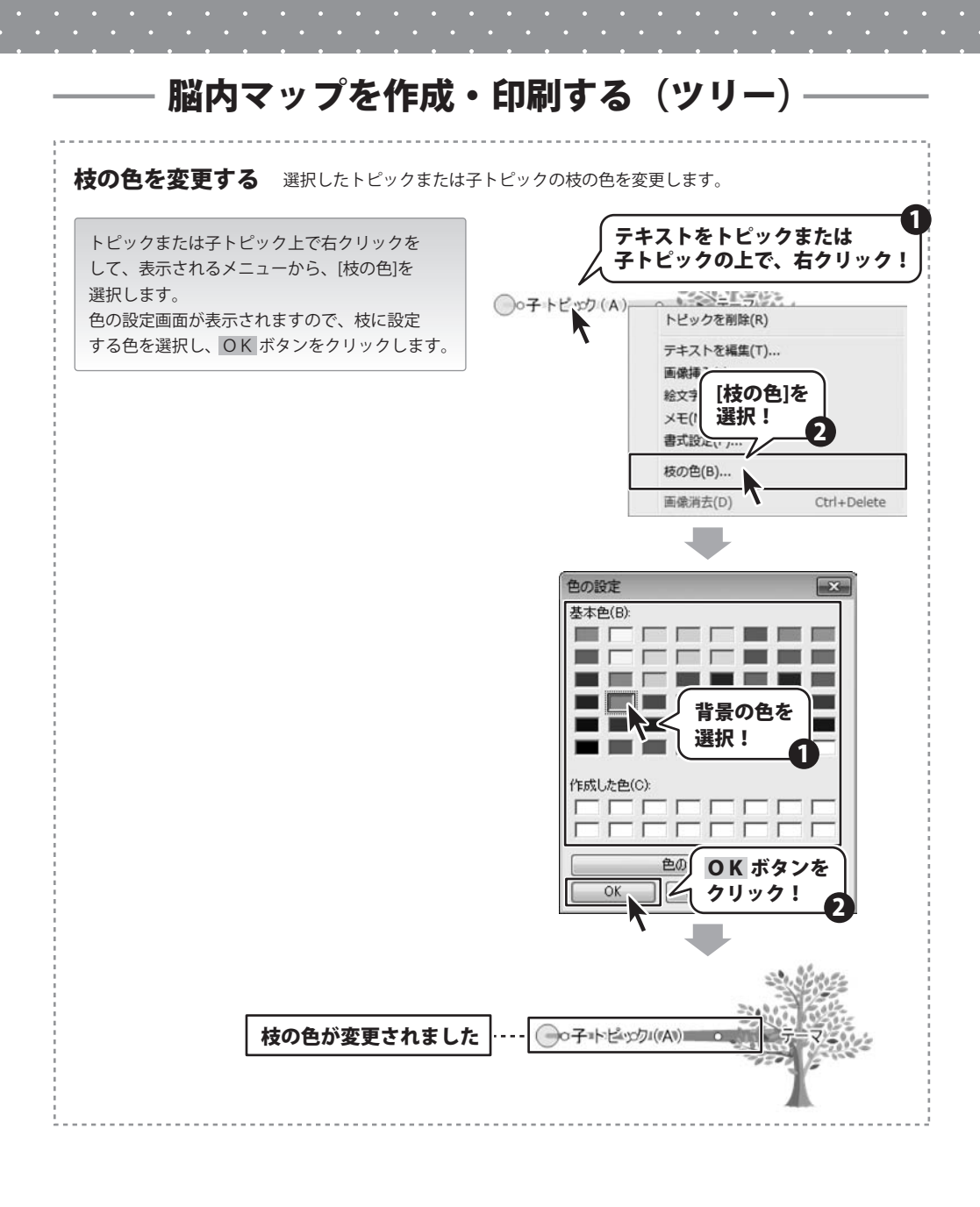

脳内マップ 33 脳内マップを作成・印刷する(ツリー)

• • • • • • • •

# 脳内マップを作成・印刷する(ツリー)

5

「作成した脳内マップを保存します

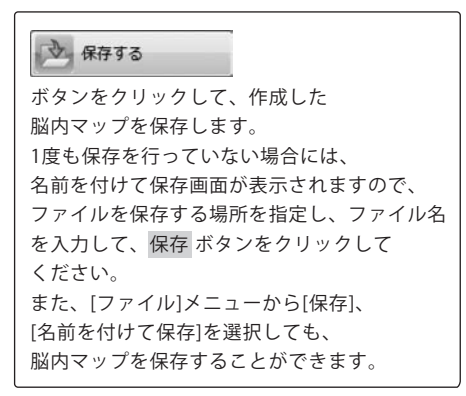

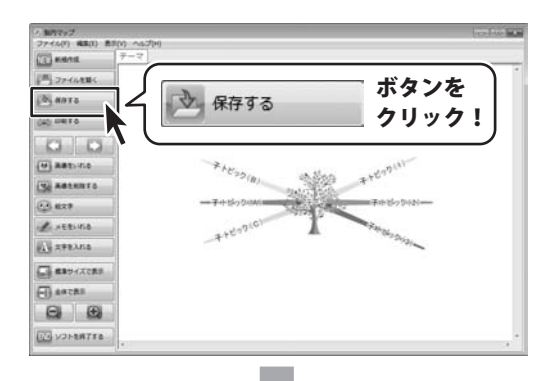

| >> 名前を付けて保存                              |                        |            |              |
|------------------------------------------|------------------------|------------|--------------|
| 00 . 5175                                | リ・ドキュメント・              | く 保存先      | を選択!         |
| 整理 * 新しいフォル                              | 9-                     |            |              |
| ☆ お気に入り<br>▲ ダウンロード                      | ドキュメント<br>対象フォルダー: 2 が | ライブラリ<br>* | 並べ替え: フォルダー・ |
| ■ デスクトップ<br>11日 最近表示した場 <sup>■</sup>     | 名前                     |            |              |
| a 94799                                  |                        |            |              |
| <ul> <li>ドキュメント</li> <li>ビクチャ</li> </ul> | ſ                      | ファイル       | 名            |
| ■ ビデオ<br>小 ミュージック ・                      | - 4                    | を入力!       |              |
| ファイル名(N) 風内 (                            | ?ップ.dml                | ·          | -0 .         |
| <ul> <li>フォルダーの非表示</li> </ul>            | (and the Car)          | [          | (保存(5) キャンセル |
|                                          | 保存 ボタ<br>クリック          | ンを<br>3    |              |

脳内マップ 34 脳内マップを作成・印刷する (ツリー)

# 脳内マップを作成・印刷する(ツリー)

6

作成した脳内マップを印刷します

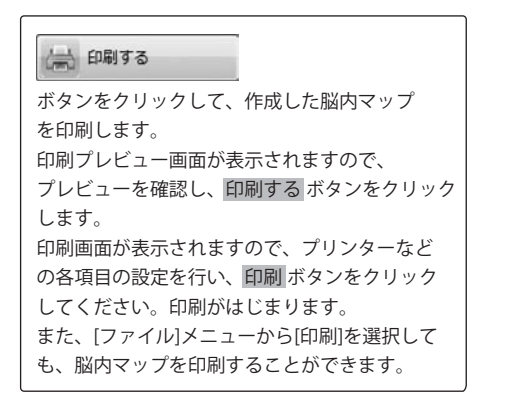

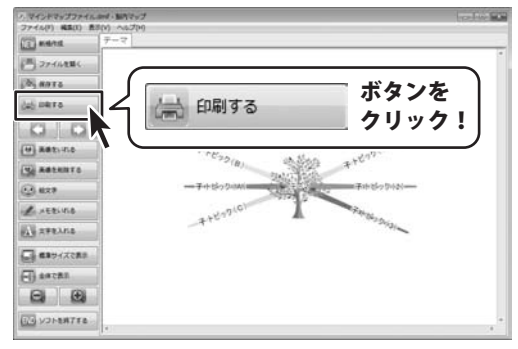

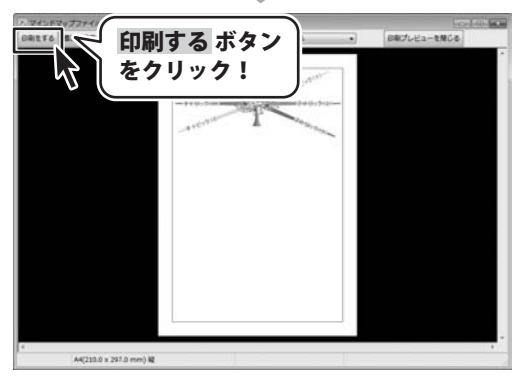

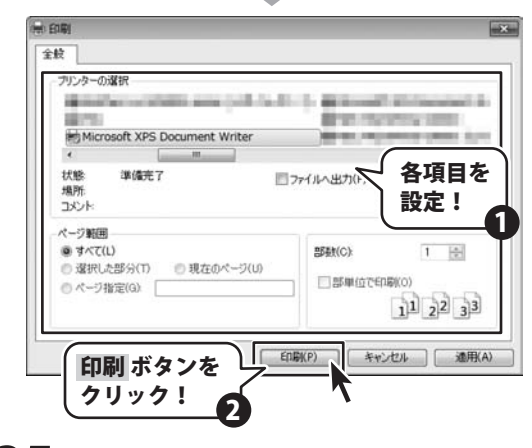

脳内マップ 35 脳内マップを作成・印刷する (ツリー)

### 作成(保存)したファイルを開く(作業選択画面から)

### ファイルを開く

ボタンをクリックして、開く画面を表示します。 開く画面が表示されますので、開くファイルの 保存先を指定し、開くファイルを選択して、 開く ボタンをクリックしてください。

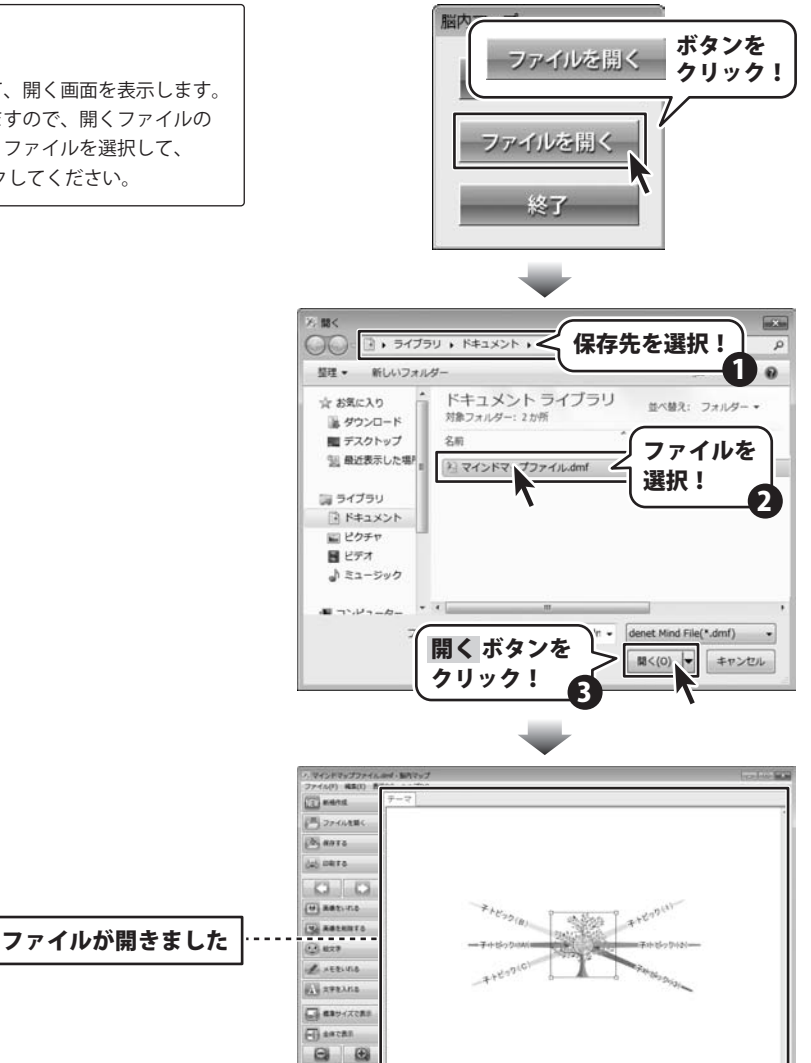

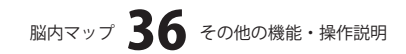

JA VONERTEE

#### (メイン画面から) (保存)したファイルを開く 作成

#### ファイルを開く ボタンを ファイルを開く 二二 ファイルを取り クリック! ボタンをクリックします。 確認画面が表示されますので、内容を確認して 必要に応じて保存作業を行ってください。 × 脳内マップ 画面が開く画面が表示されますので、 開くファイルの保存先を指定し、開くファイルを 変更を保存しますか? 選択して、開くボタンをクリックしてください。 いいえ(N) キャンセル (t1)(Y) ろ 聞く 保存先を選択! MH + 新しいフォルダー ドキュメントライブラリ ☆ お気に入り 並べ替え: フォルダー -対象フォルダー:2か所 湯 ダウンロード ■ デスクトップ 名前 ファイルを 11 最近表示した場所 と マインドマ プファイル.dmf 選択! 調 ライブラリ 「 ドキュメント ■ ピクチャ 目 ビデオ ♪ ミュージック denet Mind File(\*.dmf) 開く ボタンを 聞<(0) -キャンセル クリック! マインドマップファイルのイ・動作マップ 1(F) HE(I) P (I) mana - 27-148BC (B) ANTS 40.0875 0 0 -----+E32(B) A ..... ABLENTS ファイルが開きました ...... A HERIVIA A RPEAKS -----(-) tacas 8 DI VONERTE

×

P

Ð

2

脳内マップ 37 その他の機能・操作説明

### 新しいシートを追加する

あらかじめ、脳内マップのファイルを作成、 表示します。

[ファイル]メニューから[新しいシート]を 選択します。 新しいシート画面が表示されましたら、テーマを 入力し、脳内マップのタイプを選択して、 OK ボタンをクリックします。 (ここでは、「タイプ)は通常を選択します)

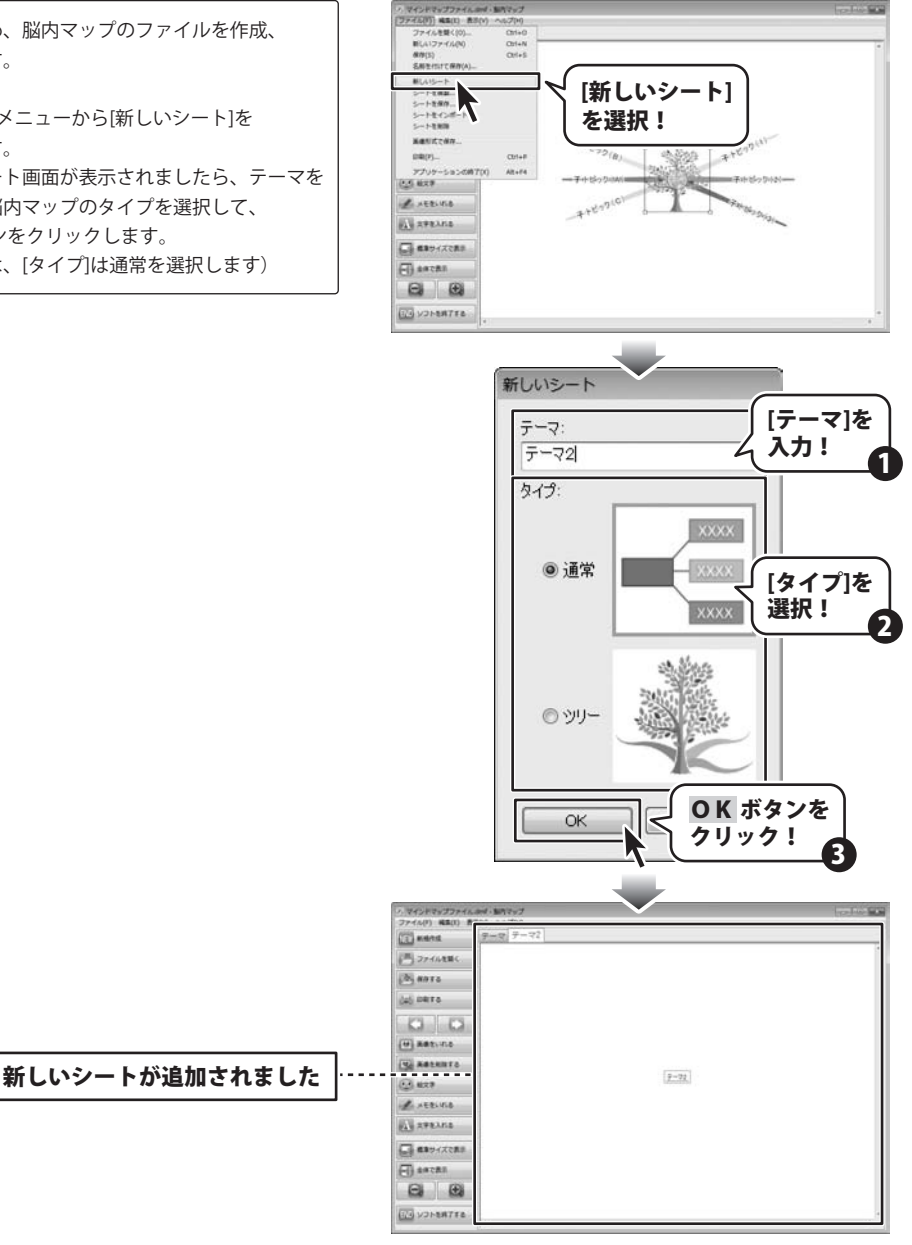

脳内マップ 38 その他の機能・操作説明

### シートを複製する

あらかじめ、脳内マップのファイルを作成、 表示し、複製するシートを表示します。 [ファイル]メニューから[シートを複製]を選択 します。 シートを複製画面が表示されましたら、複製する 形式のボタンをクリックします。 (ここでは、形式は[通常]を選択します)

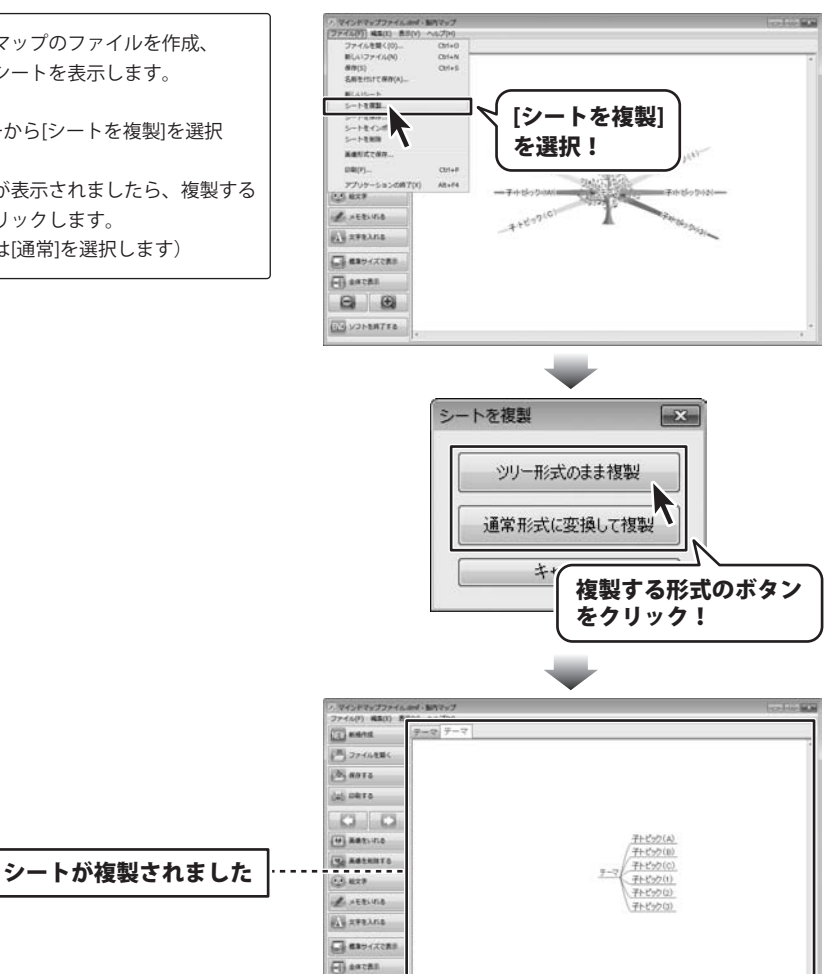

脳内マップ 39 その他の機能・操作説明

8 0 I VOLENTES

# ・ソフトウェアをダウンロードする

「脳内マップ」を購入し、ユーザー登録をしていただいたお客様には、 弊社ホームページから「脳内マップ」を5回までダウンロードすることができます。 ネットブックご利用のお客様、CD、DVDドライブがないパソコンをご利用のお客様はソフトウェアを ダウンロードしてお使いいただくことができます。

# ■ユーザー登録時のメールアドレスが必要です。 ■製品のシリアルナンバーをご用意ください。

※ダウンロードはお客様のパソコンに外部のファイルが保存されることをいいます。 ※ユーザー登録がお済みでない場合には、弊社ホームページからユーザー登録を行ってください。 ※本サービスは、サービスの一部または全てを終了することがあります。

これによりユーザーおよび第三者に損害が生じた場合、理由の如何を問わず一切の責任を負わないものとします。

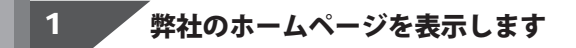

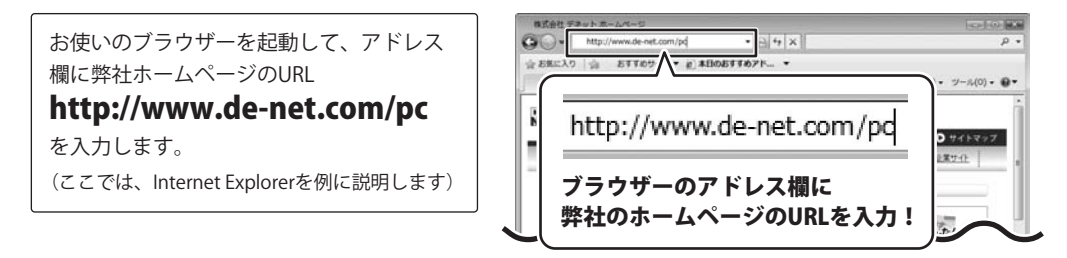

### 「ユーザー向けソフトダウンロード」ページを表示します

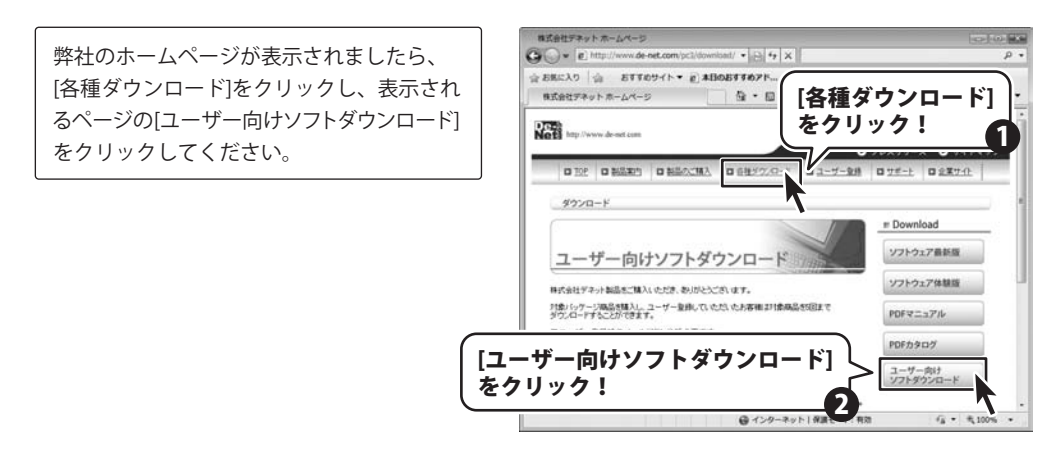

脳内マップ 40 ソフトウェアをダウンロードする

# ソフトウェアをダウンロードする

3

### 「ユーザー向けソフトダウンロード」ページ内の各項目を設定、入力します

「ユーザー向けソフトダウンロード」ページ が表示されましたら、注意事項をご確認いた だき、各項目を設定、入力してください。 すべての設定、入力が終わりましたら、 [発行]ボタンをクリックします。

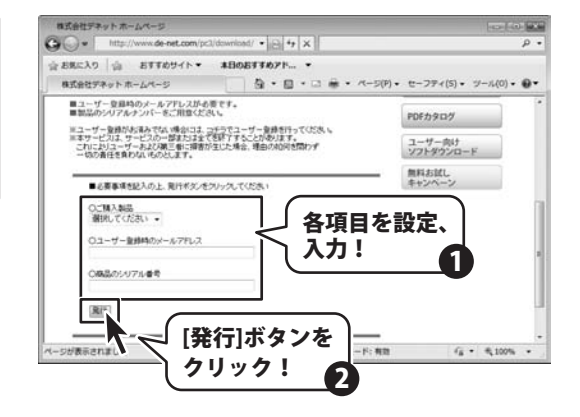

### 4 ファイルをダウンロードします

ダウンロードURLが発行されますので、 URLをクリックするか、[次へ]ボタンを クリックしてください。

ソフトウェアをダウンロードするページが 表示されますので、[Download]ボタンを クリックしてください。

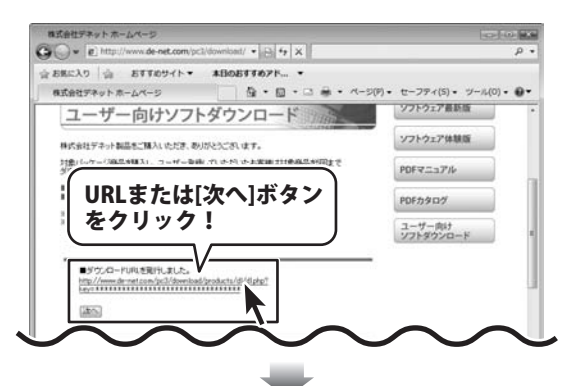

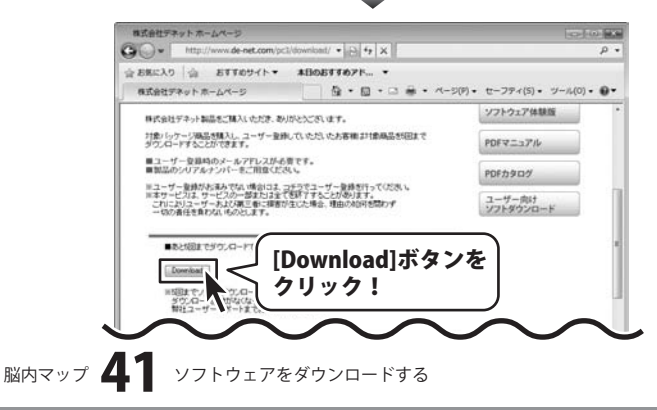

# ソフトウェアをダウンロードする

ファイルのダウンロード画面が表示されまし たら、[保存]ボタンをクリックします。 名前を付けて保存画面が表示されますので、 ソフトウェアの保存場所を選択して、 [保存]ボタンをクリックしてください。 ソフトウェアの保存が確認できましたら 必要に応じてインストールを行ってください。 (インストール方法の詳細は3~5ページを ご覧ください。)

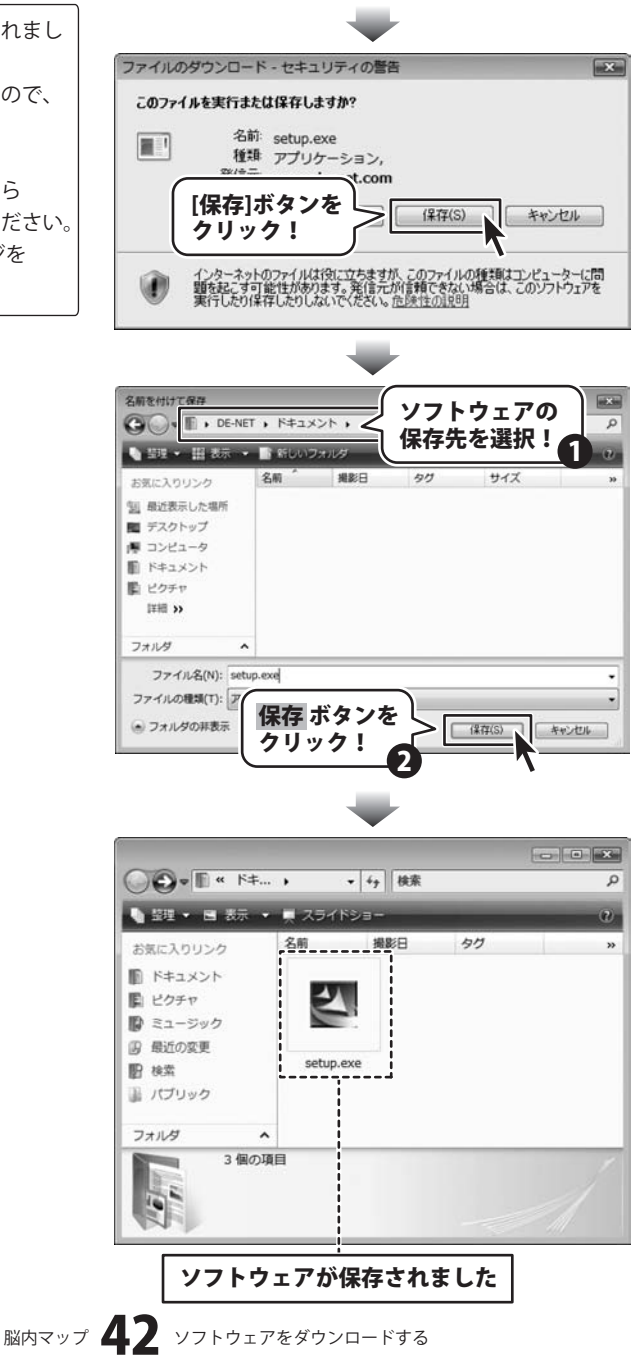

### インストール・起動関連

#### Q:ソフトのインストールや起動ができません

A:本ソフトをインストールする際、ウィルス対策などの常駐ソフトや他のアプリケーションが起動していませんか? 必ず、すべて終了してからインストール作業を行ってください。

また、HDD(ハードディスクドライブ)の空き容量が極端に少ない状態、Windowsのシステムが不安定になってますと、 インストール作業を行うことや本ソフトが正常に起動することができない場合もあります。

お使いのパソコンのWindows OSは、Windows Update等で常に最新の状態を保ってください。

Q:インストールしようとすると『・・・にアクセスする権限がありません。インストールを継続できません。』 といったメッセージ(Windows XP)や次のような画面(Windows VistaおよびWindows 7)が表示されて インストールができません 例:Windows Vista

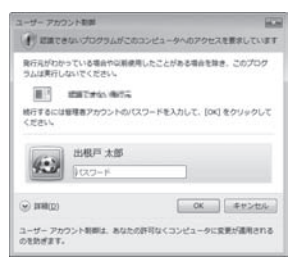

A:管理者権限を持っていないユーザーアカウントでパソコンを起動していませんか? 本ソフトをご利用の際には予め管理者権限を持ったユーザーアカウントでパソコンを起動してからインストール 作業を行ってください。

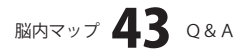

### 操作関連

#### Q:挿入できる画像の形式は?

A:BMP、JPEG、PNG形式のファイルに対応しております。

#### Q:ツリーモードで、枝に入力した文字が途切れてしまいます

A: 枝の長さやフォントの種類、文字の大きさによっては途切れてしまうことがあります。 その際は枝の長さを伸ばすか、文字の書式を設定してください。

#### Q:トピックをいくつまで追加できますか?

A:制限なく追加することができますが大量に追加した際には、パソコンの動作等に遅延がみられる場合があります。

#### Q:タブはいくつまで作成できますか?

A:タブの制限はありませんが大量のデータを登録した際には、パソコンの動作等に遅延がみられる場合があります。

#### Q:戻るボタンで何回まで操作を戻すことができますか?

A:制限を設けておりませんので、制限なく操作を戻すことができます。

------

#### Q:収録されている絵文字以外に新しく絵文字を追加することはできますか?

A:新しく絵文字を追加することはできません。

.....

#### Q:挿入した画像や絵文字のサイズを変更することはできますか?

A:挿入した画像のサイズは変更することができますが、絵文字のサイズは固定となっております。

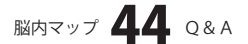

### 印刷関連

#### Q:印刷ができません プレビューもできません

- A:以下の項目をご確認ください。
  - ○プリンタードライバ(プリンターを動かす為のソフト)が最新のものではない
  - ○インクやトナー等が切れている、又はインクやトナー等の噴出し口などが目詰まりしている
  - ○モノクロ設定になっている
  - ○プリンターの設定が変更されている(用紙や拡大縮小など)
  - ○プリンターの正しい位置に、用紙をセットしていない
  - ○プリンターの電源が入っていない、ケーブルの接続が不十分になっている
  - ○パソコン自体がプリンターを認識していない

プリンターそのものに関するお問い合わせは、プリンターのメーカー様へお尋ねください

○一部のプリンターでは印刷する際の倍率などを設定することができるものもあり、その設定によっては、 データを正常に印刷できない場合があります

例:プリンター側の倍率が88%に設定されている→印刷データ自体も88%のサイズに縮小されて印刷が行われます。

パソコンとプリンター等周辺機器の組み合わせや環境、設定、また一部のプリンター(※)では、 正常に印刷を行うことができない場合もあります

※プリンターの中には複合機や業務用プリンター等、本ソフト上での印刷が正常に行われない特殊な機種も あります。

印刷の際はプレビュー画面などで確認を行い、最初はテスト用紙などをご用意の上、 試し印刷を行ってから各種用紙に印刷することをお勧めいたします

#### Q:印刷できる用紙サイズは?

A:お使いのプリンターが対応している用紙サイズに対応しています。

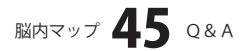

### その他

#### Q:画面の端が切れて表示される

A:画面解像度を推奨サイズ以上に変更します。

確認方法

[Windows 7]

- 1. スタートメニューより「コントロールパネル」をクリックします。
- 2. 「デスクトップのカスタマイズ」をクリックし、「画面の解像度の調整」をクリックします。
- 3. 解像度を1024 x 768以上に設定し「OK」をクリックで設定完了です。

[Windows Vista]

- 1. デスクトップの何も無い所で右クリック→個人設定をクリックします。
- 2. 個人設定ウィンドウ内の、画面の設定を左クリックします。
- 3. 解像度を1024 x 768以上に設定し「OK」をクリックで設定完了です。

※機種によっては推奨解像度が表示できないものもあります。

#### .....

#### Q:ボタンや文字などがずれていたり、画面の表示がおかしい

A:お使いのパソコン画面の設定をご確認ください。

確認方法

[Windows 7]

- 1. スタートメニューより「コントロールパネル」をクリックします。
- 「デスクトップのカスタマイズ」をクリックし、
   「テキストやその他の項目の大きさを変更します」をクリックします。
- 3. 小-100%(規定)にチェックを入れ「適用」をクリッックします。
- 「これらの変更を適用するには、コンピューターからログオフする必要があります。」と確認を 求められますので、「今すぐログオフ」をクリックします。
- 5. パソコンからログオフされますので、再度ログインすると設定完了です。

[Windows Vista]

- 1. デスクトップの何も無い所で右クリック→個人設定をクリックします。
- 2. フォントサイズ (DPI) の調整をクリックします。
- 「あなたの許可が必要です」と許可を求められますので「続行」をクリックします。 規定のスケール(96DPI)にチェックを付け、「OK」をクリックします。
- 4. パソコンを再起動した後、本ソフトを起動させて画面表示をご確認ください。

DPI設定につきましては、Windows OSでの設定となるため、詳細についてはMicrosoft社へお尋ねください。 また、パソコン本体、プリンター、その他の周辺機器につきましても各メーカー様へお尋ねください。 弊社では「脳内マップ」以外に関する詳細につきましては一切の責任を負いかねます。

### 脳内マップ 46 Q&A

### ・ユーザーサポート

### お問い合わせについて

お客様よりいただいたお問い合わせに返信できないということがあります。 問い合わせを行っているのにも関わらず、サポートからの返事がない場合、弊社ユーザーサポートまで ご連絡が届いていない状態や、返信先が不明(正しくない)場合が考えられます。

FAX及びe-mailでのお問い合わせの際には、『ご連絡先を正確に明記』の上、サポートまでお送りください ますようよろしくお願い申し上げます。

弊社ホームページ上から問い合わせの場合、弊社ホームページ上からサポート宛にメールを送ることが 可能です。

弊社ホームページ

http://www.de-net.com/ 問い合わせページ http://www.de-net.com/pc3/user-support/index.htm 『ご購入後のお問い合わせ』をお選びください。

直接メール・FAX・お電話等でご連絡の場合

- ○ソフトのタイトル・バージョン
  - 例:「脳内マップ」
- ○ソフトのシリアルナンバー

#### ※本書の表紙に貼付されています。

○ソフトをお使いになられているパソコンの環境

- ・OS及びバージョン
- 例:Windows 7、Windows Updateでの最終更新日〇〇年〇月〇日
- ・ブラウザーのバージョン
- 例:Internet Explorer 8
- ・パソコンの仕様

例:NEC XXXX-XXX/Core2 Duo 2.20GHz / HDD 500GB / Memory 2GB 〇お問い合わせ内容

- 例:~の操作を行ったら、~というメッセージがでてソフトが動かなくなった □□□部分の操作について教えてほしい…etc
- ○お名前
  - 例:○△太郎
- ○ご連絡先(正確にお願いいたします)
- 例:example@example.com
- ※メールアドレス等送る前に再確認をお願いいたします。

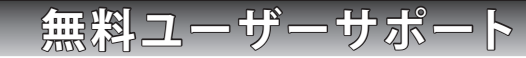

E-mail:ask99pc@de-net.com Tel:048-640-1002 Fax:048-640-1011 サポート時間:10:00~17:30 (土・日、祭日を除く) ※通信料はお客様負担となります。

- ※パソコン本体の操作方法やその他専門知識に関する
- お問い合わせにはお答えできない場合があります。
- ※お客様のご都合による返品はできません。
- ※お問い合わせ内容によっては返答までにお時間を いただくこともあります。